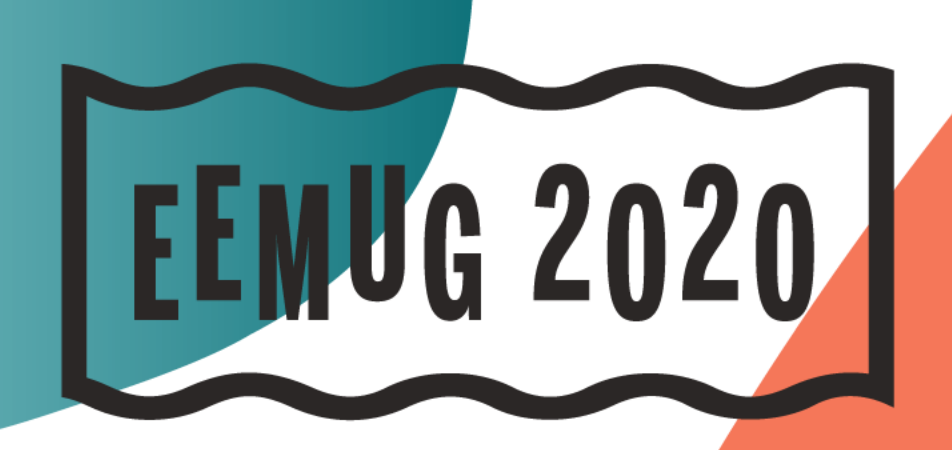

## #EEMUG2020

Y

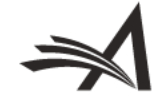

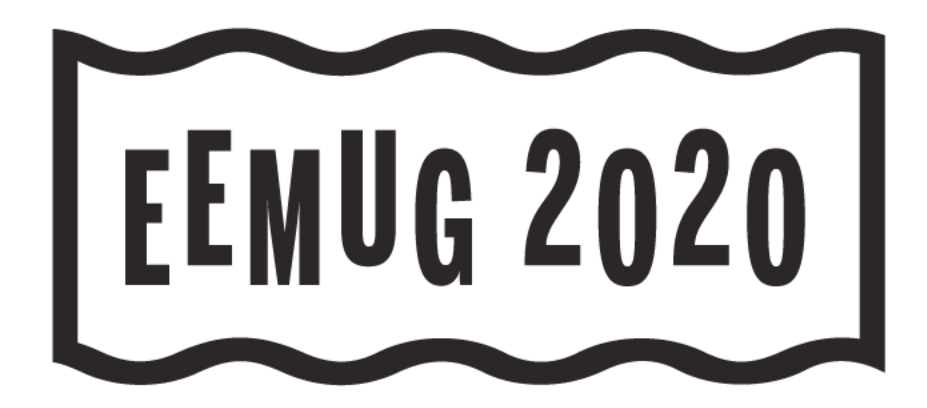

## Transfers, Preprint Servers, MECA and more

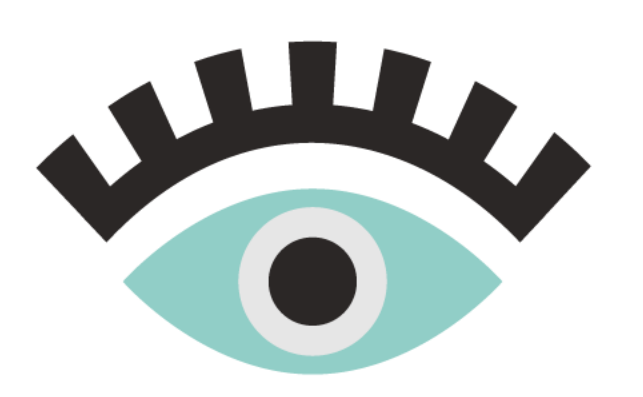

Caroline Webber Sr. Business Systems Analyst <u>cwebber@ariessys.com</u>

## **#EEMUG2020**

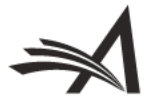

## Agenda

- Transferring Submissions In

   EM Ingest & Preprint Servers
   Imports in from "Sister Journals"
   MECA Import
- Transferring Submissions Out
  - Reject and Transfer
  - EM to non-EM/MECA
  - Preprint Servers
- Configurations

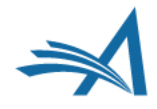

## **Transferring Submissions In to EM**

#### EM-to-EM transferred submissions

• Direct database to database copy

#### EM Ingest – manuscript import into EM

- Submissions come from an outside submission partner or preprint server, SFTP'ed into Editorial workflow
- o EM pushes to submission partner via API

#### • "Sister Journal" manuscript import into EM or PM

- Submissions come from a non-EM journal → Editorial workflow or Production Workflow – various types of XML accepted (JATS, Cadmus, etc).
- MECA Import (Manuscript Exchange Common Approach) –
   "standard" zip/XML format for import into Editorial Workflow

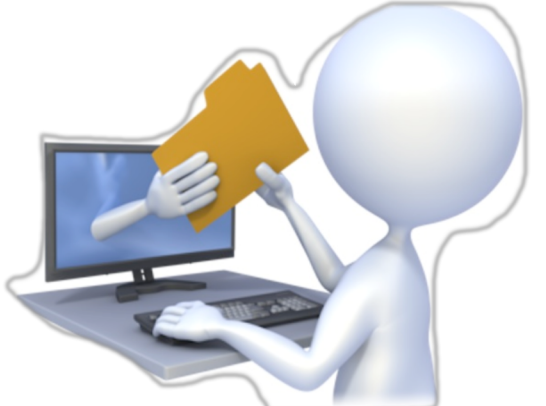

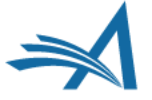

## **EM to EM transfer**

• Behind the scenes database to database transfer

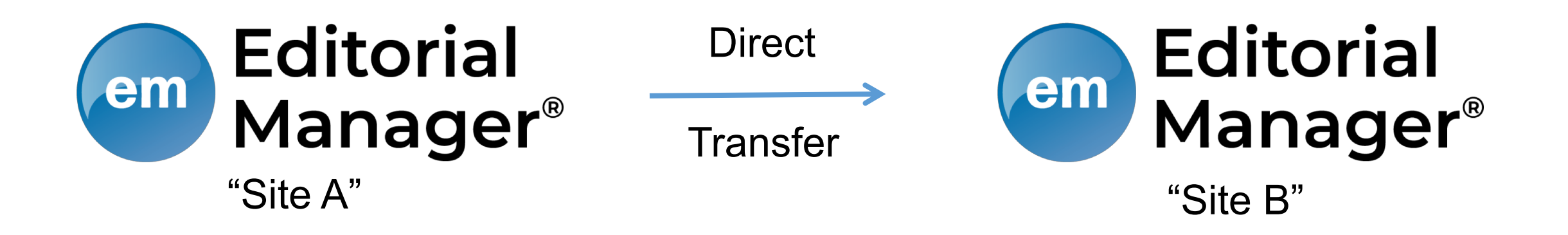

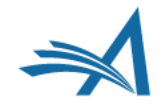

# EM Ingest - Submission Partner & Preprint Server Integrations via SFTP to EM

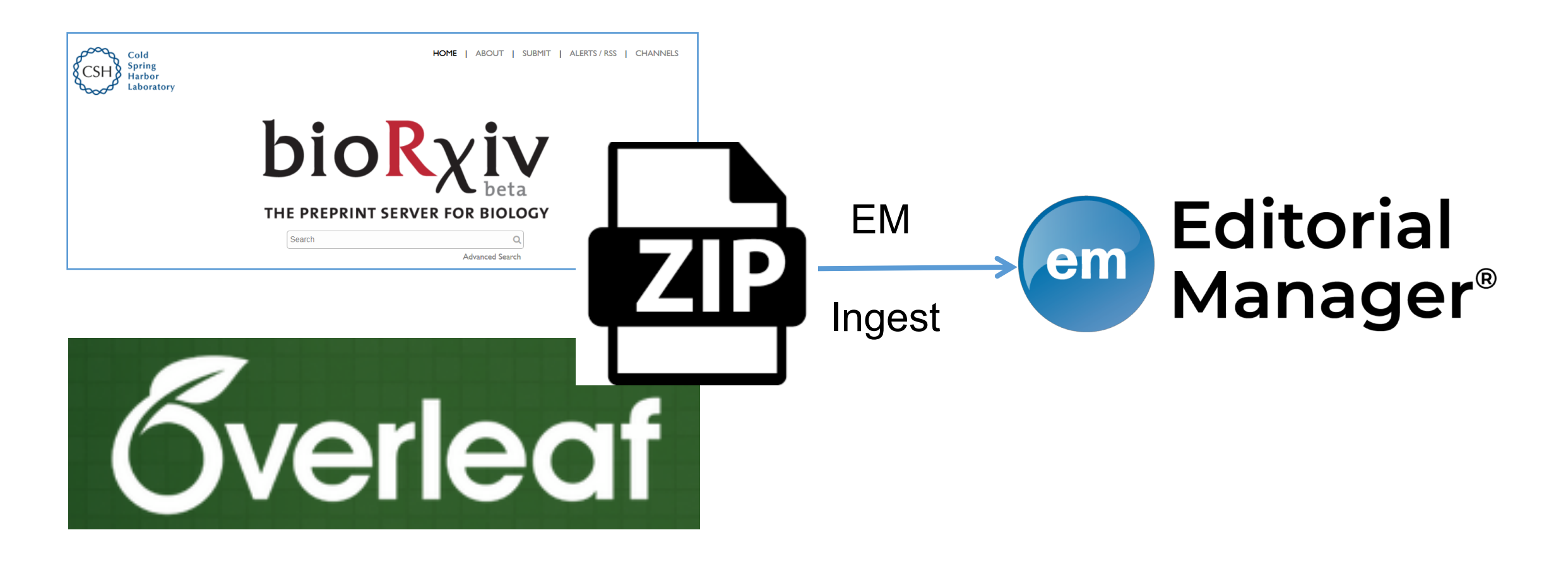

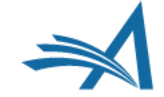

# "Sister Journal" manuscript import into EM or PM via SFTP to EM/PM

- Editorial or Production Workflow using various types of XML
- Editorial Workflow using MECA method

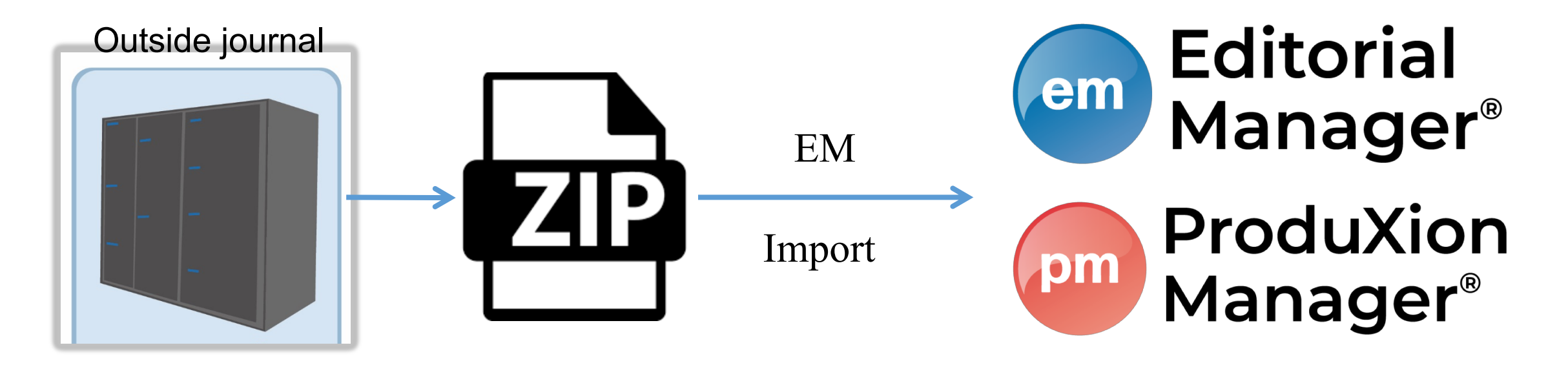

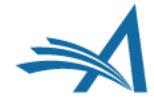

## **Transfers into EM – Editor Main Menu Folders**

## Three Ingest-related folders

- New Ingested Submissions
  - Holds new revision 0 submissions ingested via FTP from a submission partner
- Ingested Submissions Returned to Publication
  - Holds submissions and revisions returned from submission partner (via SFTP) after 'Send Back to Author'
- Revised Ingested Submissions
  - Holds revised submissions returned from submission partner (via SFTP) after Editor decision in 'Revise' decision family

## Transferred Submissions folder

 Holds submissions transferred from another EM journal, or imported from another peer review system

## **Editor Main Menu folders**

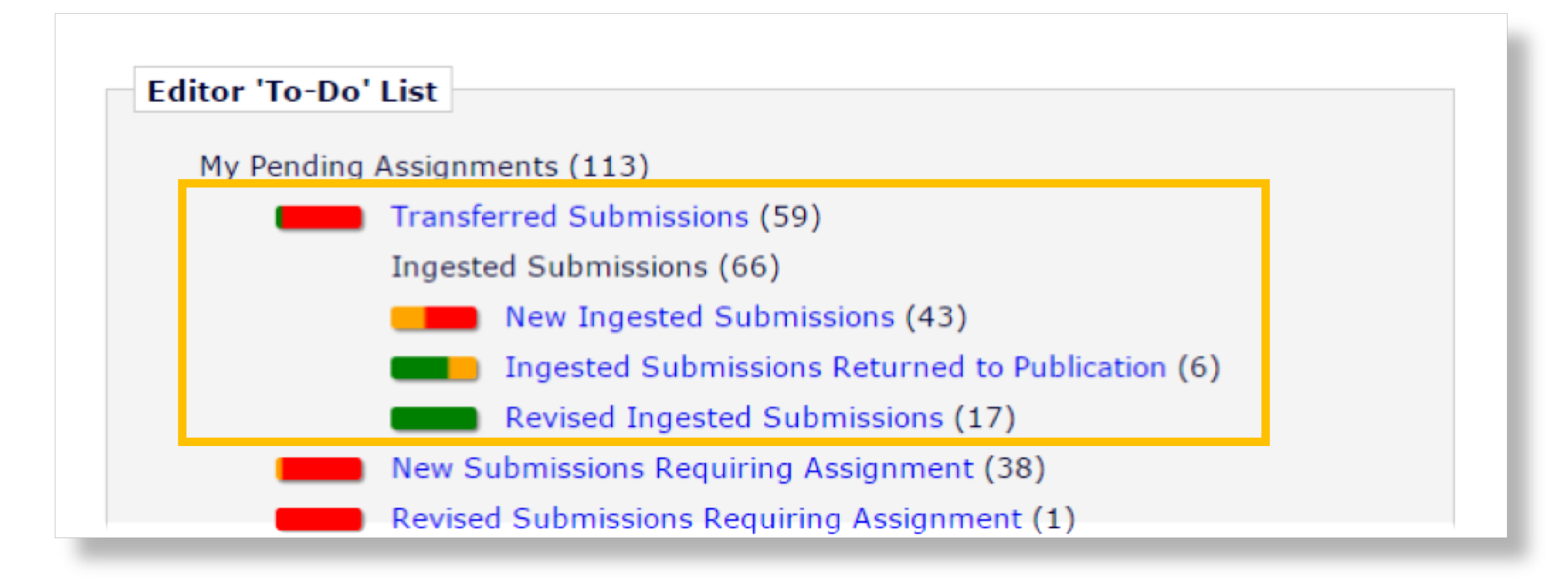

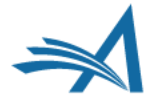

## **Transfers into EM – Editor Main Menu Folders**

## Post-Transfer processing (Manual)

- Submission can be manually Sent Back to Author for additional information/files needed on receiving journal
- EM PDF must be built and approved
- Editor Role must approve the transfer by clicking "Transfer Complete" action link
- Submission then goes into "New Submissions", "New Submissions Requiring Assignment", or "Direct-to-Editor New Submissions" folder

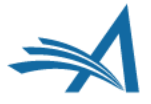

## **Transfers into EM – Editor Main Menu Folders**

## Post-Transfer processing (Automated)

- Submission can be Sent Back to Author automatically
- EM PDF can be built automatically
- Transfer can be approved automatically
- After approval, submission goes directly into "New Submissions", "New Submissions Requiring Assignments", or "Direct-to-Editor New Submissions" folder

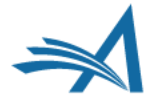

## EM ingest – Post-ingest Status updates

- API pushes from EM:
  - Notify external partner of success/failure
  - Submission sent back to Author (metadata and files)
  - Revise decision (metadata and files)
  - Transfer (metadata and files)
  - Correspondence to Author/co-authors
- Submission can be modified on external site, and re-ftp'ed to EM after Send Back to Author or Revise decision.
- Submission can be transferred back to Submission partner for transfer to another journal.

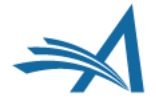

## **Transfers into EM – Post-transfer status updates**

- Notification Services: uses webhooks to deliver messages to customer-specified endpoints as workflow events occur
  - Users can configure endpoints to which notifications should be sent, and select the workflow events that will trigger these notifications
- Web Services: allow publishers to retrieve detailed submission data at any time
  - Publication has a Web Services account registered with Editorial Manager
  - Publication sends the GET request in the specified format, and results are returned
  - Information delivered in either XML or JSON

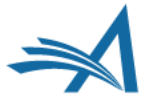

## **Transferring Submissions Out**

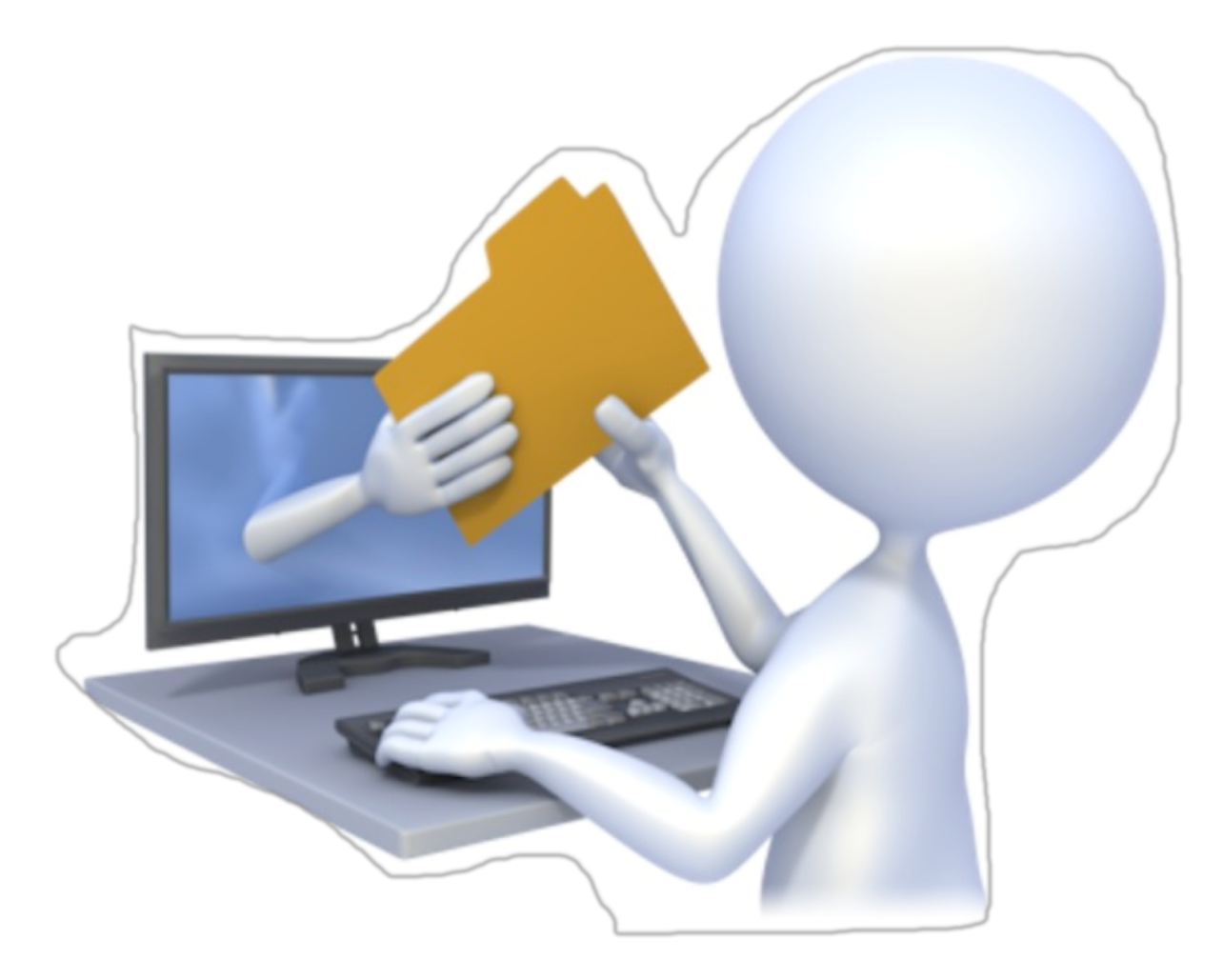

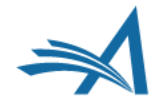

## **Flagship Journal Transfers to Other Publications**

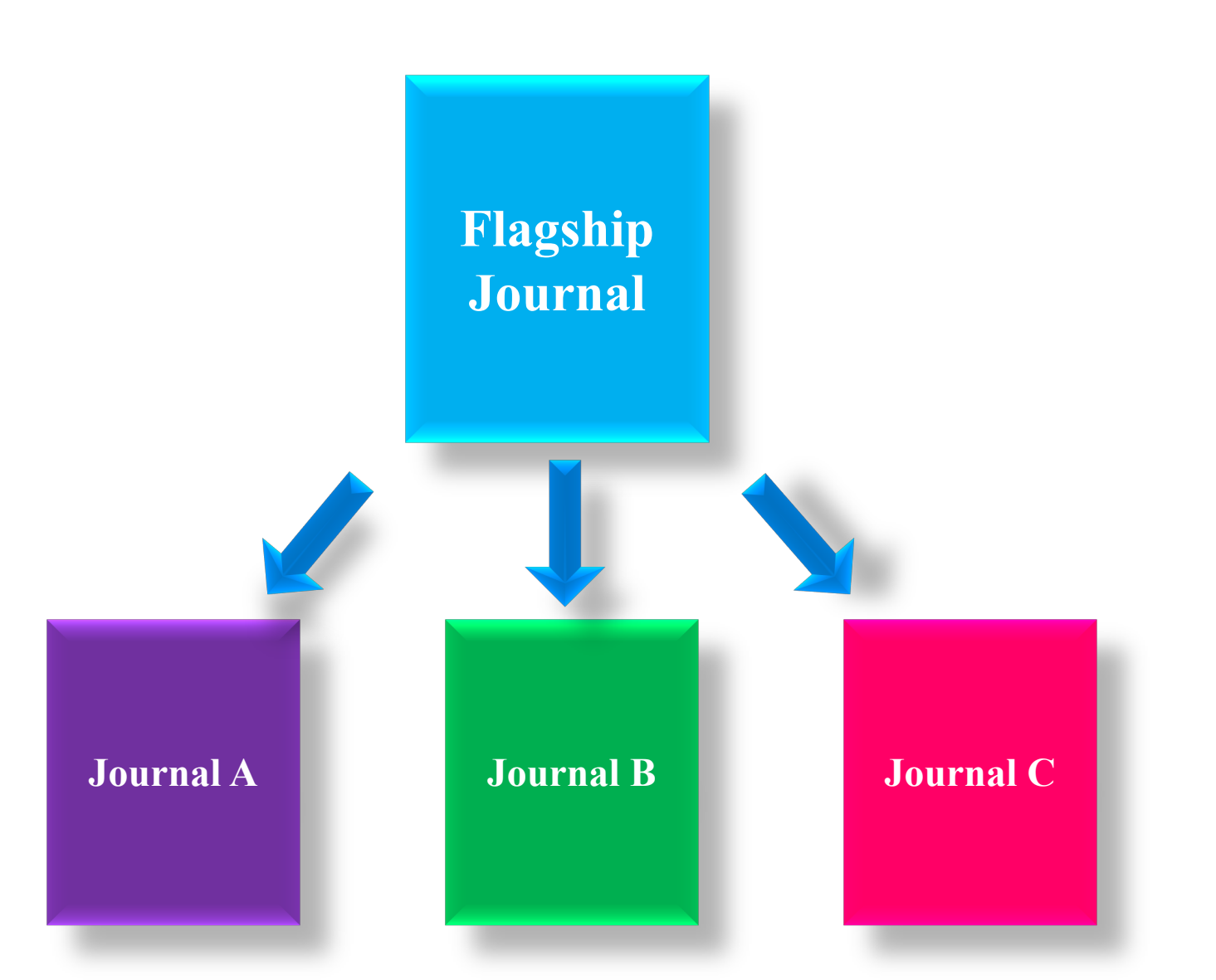

## Many Journals Transfer to Mega-Journal

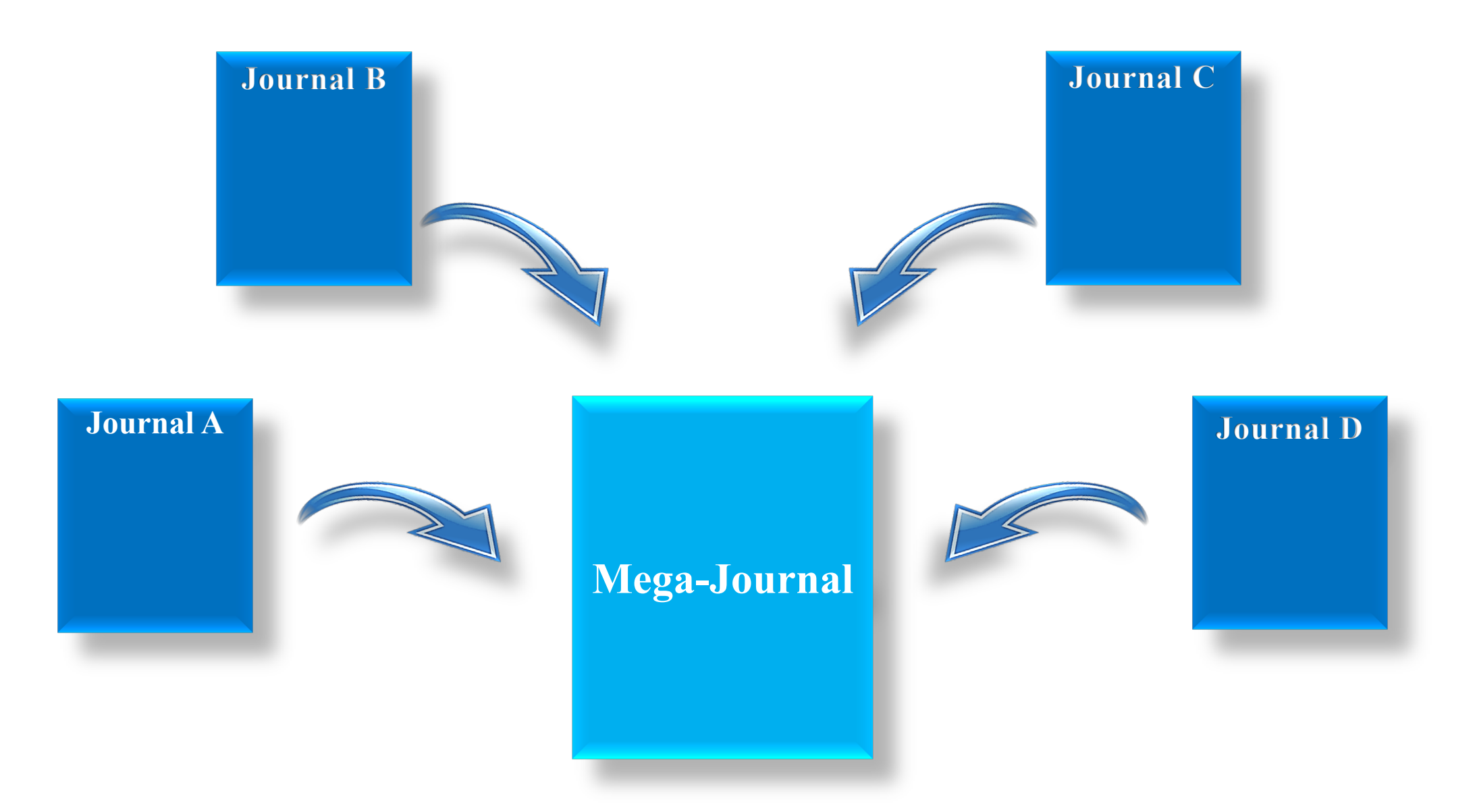

## **Types of Transfer Out**

- EM-to-EM (direct database transfer)
- EM-to-non-EM via SFTP
  - o External Transfer Method
  - MECA Transfer Method

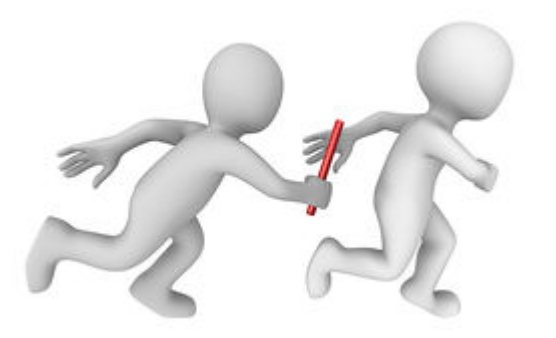

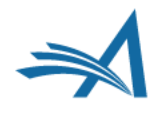

## **Transfers Out**

- When can submissions be transferred out?
   At submission OR
  - $_{\odot}$  After Author is notified of final decision
- Who triggers the transfer?
  - $\circ~$  An Editor  $\rightarrow$  by setting the Final Disposition to Transfer
  - $\circ~$  An Author  $\rightarrow$  by agreeing to transfer the submission as part of the Reject & Transfer decision workflow

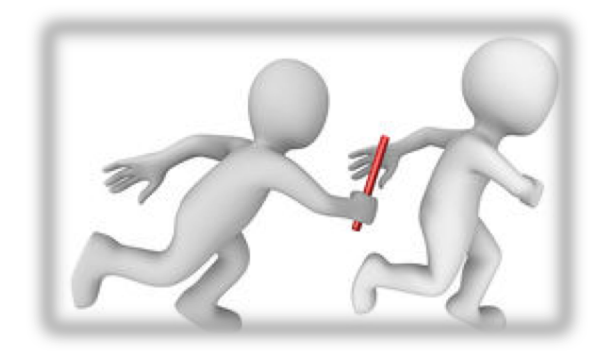

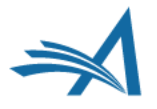

# Editor Notifies Author of "Reject and Transfer" Decision

- Editor proposes Transfer Target Publications to Author
- Author chooses Target Journal

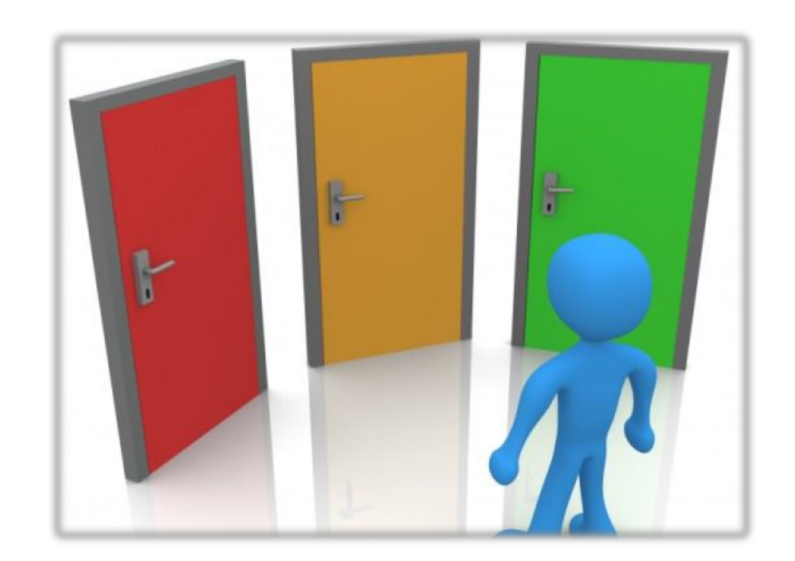

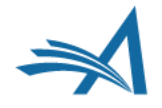

# Editor Selects Transfer Target Publications to be presented to Author

|                                                                             | Cancel                                                                                  | Proceed                                                                                                    |
|-----------------------------------------------------------------------------|-----------------------------------------------------------------------------------------|----------------------------------------------------------------------------------------------------|
| Please select up to 3 p<br>outton and then wish t<br>bage to change your se | ublications to be presented to the<br>o change the list of target publica<br>elections. | e Author as transfer targets. If you click on the "Proceed"<br>ations before the Author is notified, you may return to this |
|                                                                             | 🖌 Lauren's 15.1 Test Site                                                               | EM Website                                                                                                    |
|                                                                             | 🖌 Tony's 15.1 Test Site                                                                 | EM Website                                                                                                    |
|                                                                             | 🗸 Aries Target One                                                                      | Non-EM Publication Website                                                                                                  |
|                                                                             | Aries Target Two                                                                        | Non-EM Publication Website                                                                                                  |
|                                                                             |                                                                                         |                                                                                                    |

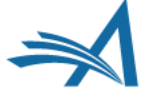

## "Reject with Option to Transfer" Workflow

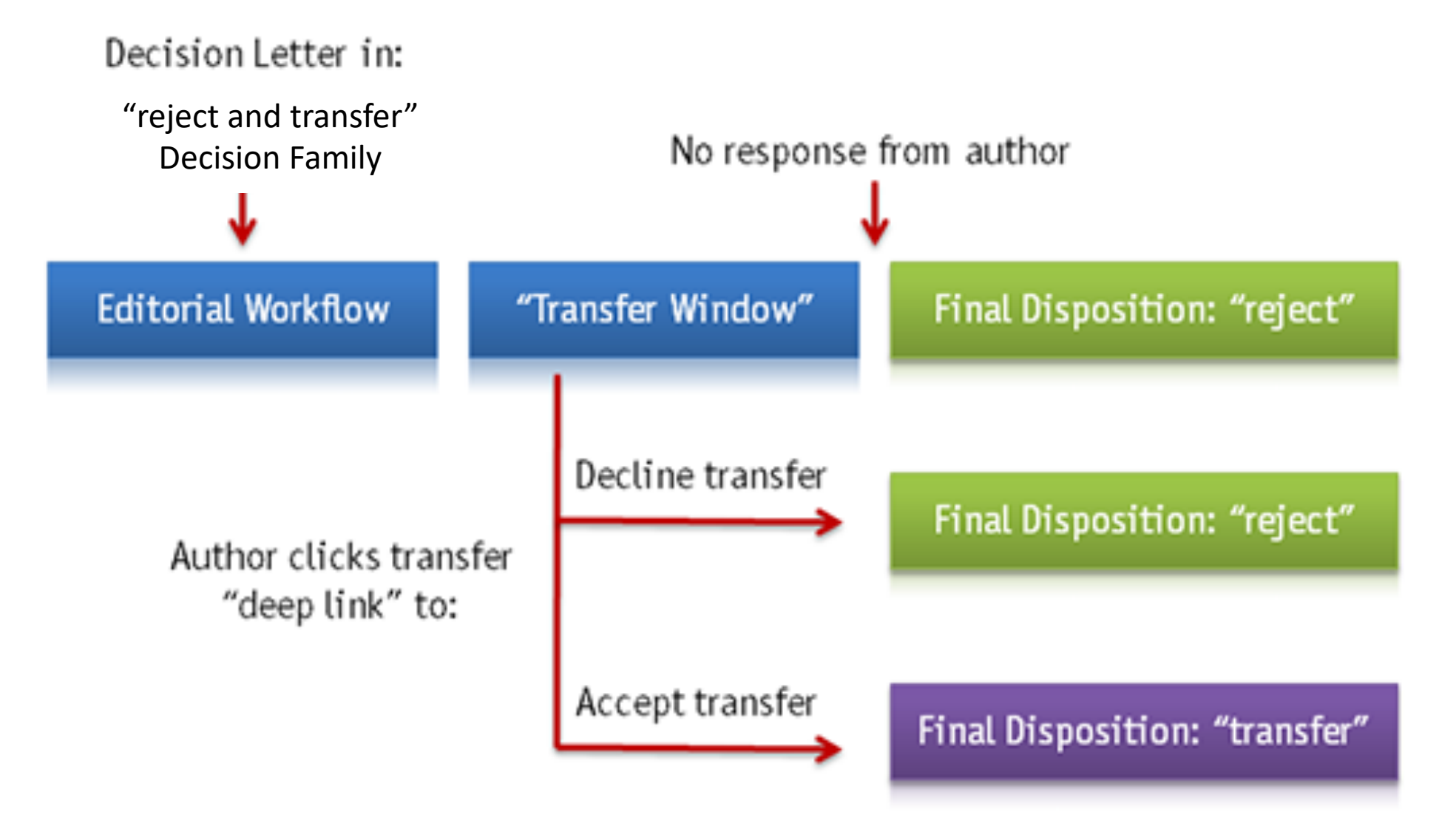

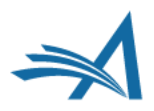

## **Author Agrees to Transfer the Submission**

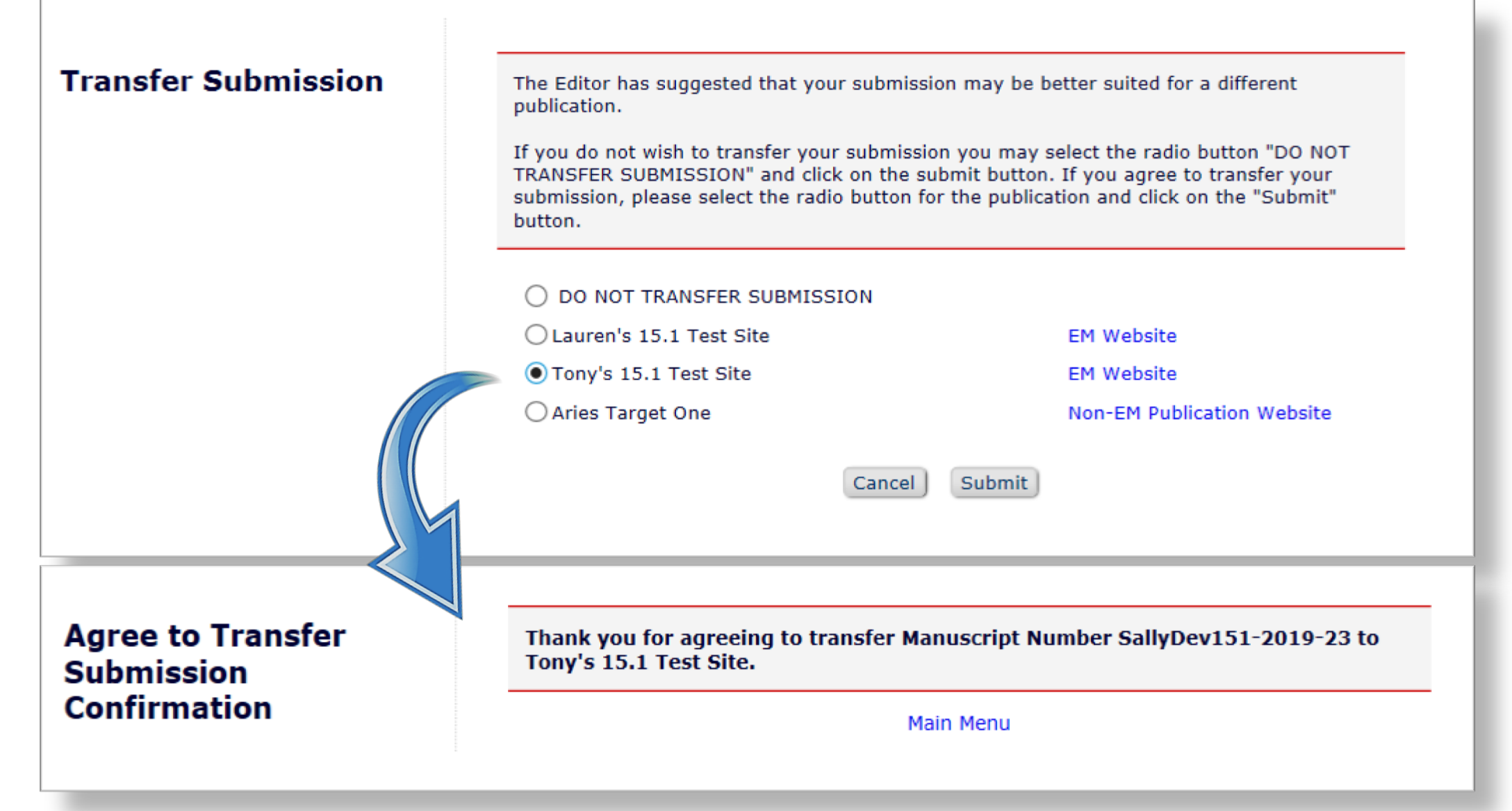

## **Transferred Submissions – Sending Site**

Submissions with Decisions

Production Tasks

#### Managing Editor Main Menu

Proposal Menu

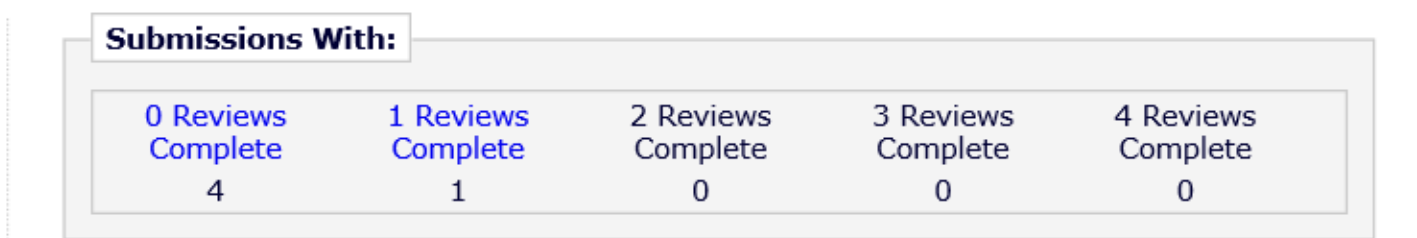

Paper moves to "Final Disposition - Transfer" folder on sending site

#### Submissions out for Revision (14) All Submissions with Editor's Decision (36) All Submissions Pending Transfer (1) All Submissions with Final Disposition: Accept (118), Reject (15), Withdrawn (16). Transfer (105) Unsent, Pending or Failed Transmittals (16) Completed Conference Submissions (5) Withdrawn Conference Submissions (1) My Assignments with Decision (24) My Assignments Pending Transfer (1) My Assignments with Final Disposition (89)

Editorial

## **Transferred Submissions – Sending Site**

中 Quicklinks

?

#### All Submissions with Final Disposition Transfer - Sally Editor, PhD

All Submissions for which a final disposition of "Transfer" has been set.

| Page: 1 of 1                                                                                                    | l (134 total subm             | issions)                                                                                |                |                                                |                                          | 1                                              |                         |                           |                  | 250 👻 res            | sults per page.        |                              |
|----------------------------------------------------------------------------------------------------|-------------------------------|-----------------------------------------------------------------------------------------|----------------|------------------------------------------------|------------------------------------------|------------------------------------------------|-------------------------|---------------------------|------------------|----------------------|------------------------|------------------------------|
| Action                                                                                                    | Manuscript<br>Number          | Article Title                                                                           | Article Type   | Author Name                                    | Transferred To                           | Initial Date<br>Submitted                      | Status Date             | Current Status            | Editor's<br>Name | Final<br>Disposition | Editor Decis           | ic                           |
| View Submission<br>Duplicate Submission Check (100%)<br>Details ♥<br>History<br>File Inventory<br>View Reviews and Comments<br>Similar Articles in MEDLINE<br>Send E-mail<br>Resend Transfer                                                                                                    | SallyDev151-<br>2019-23R1     | Reject & Transfer<br>Workflow                                                           | Original Study | Buzz Lightyear<br>Aldrin PhD                   | TONYDEV151 -<br>Tony's 15.1 Test<br>Site | Jun 5 2019<br>5:12PM                           | Jun 5 2019<br>5:38PM    | Submission<br>Transferred | Sally Editor PhD | Transfer             | Reject and<br>Transfer | Ŷ                            |
| View Submission<br>Duplicate Submission Check (73%)<br>Details ♥<br>History<br>File Inventory<br>View Reviews and Comments<br>Similar Articles in MEDLINE<br>Send E-mail<br>Resend Transfer                                                                                                    | SallyDev151-<br>2019-9        | Testing footer                                                                          | Original Study | Sally Editor PhD                               | TONYDEV151 -<br>Tony's 15.1 Test<br>Site | Apr 18 2019<br>10:43AM                         | Jun 5 2019<br>4:54PM    | Submission<br>Transferred | Sally Editor PhD | Transfer             | Reject and<br>Transfer |                              |
| View Submission<br>Duplicate Submission Check (100%)<br>Details P<br>History<br>File Inventory<br>View Reviews an<br>Similar Articles in<br>Send E-mail<br>Resend Transfer                                                                                                    | sauvervise-<br>nsferred<br>er | "Submit Early<br>Decision" is a<br>To" site                                             | is disp        | Buzz Lightvear<br>layed c                      | TONYDEV151 -<br>on grid in '             | 'Final D                                       | May 6 2019<br>ispositio | Submission<br>on – Tran   | sfer"            |                      | Reject                 | ~                            |
| View Submission<br>Duplicate Submission Check (73%)<br>Details ♥<br>History<br>File Inventory<br>View Reviews and Comments<br>Similar Articles in MEDLINE<br>Send E-mail<br>Resend Transfer<br>View Submission<br>Duplicate Submission Check (100%)<br>Details ♥<br>History<br>File Inventory<br>View Reviews an<br>Similar Articles in<br>Send E-mail<br>Resend Transfer<br>• "Transfer<br>fold of<br>• "Reid | SallyDev151-<br>2019-9        | Testing footer<br>"Submit Early<br>Decision" is a<br><b>To" site</b><br><b>Transfer</b> | original Study | Sally Editor PhE<br>Buzz Lightyear<br>layed co | TONYDEV151 -<br>Tony's 15.1 Test<br>Site | Apr 18 2019<br>10:43AM<br>'Final D<br>k to the | Jun 5 2019<br>4:54PM    | Submission<br>Transferred | Sally Editor PhD | Transfer             | Re<br>Tr               | eject and<br>ansfer<br>eject |

▼ Collapse

# Transferred Submission – Sending Site (Details page)

| Details for Manuscript Number: SallyDev151-2019-23R1 "Reject & Transfer Workflow" |                                                                                                    |  |  |  |  |  |  |
|-----------------------------------------------------------------------------------|----------------------------------------------------------------------------------------------------|--|--|--|--|--|--|
| Cancel Save Save and Close                                                        |                                                                                                    |  |  |  |  |  |  |
| Abstract Manuscript Notes                                                         | Editors Reviewers Alternate Reviewers Reviewers Proposed by Editors Additional Information Production Notes                                                                            |  |  |  |  |  |  |
| Early Proof URL:                                                                  | The Early Proof is not yet available [Edit]                                                                                                    |  |  |  |  |  |  |
| Full Title:                                                                       | eject & Transfer Workflow                                                                                                    |  |  |  |  |  |  |
| Manuscript Number:                                                                | jallyDev151-2019-23                                                                                                    |  |  |  |  |  |  |
| Corresponding Author:                                                             | Buzz Lightyear Aldrin 🖴, Massachusetts Institute of Technology 🐖 🔽                                                                                                    |  |  |  |  |  |  |
| Corresponding Author E-Mail:                                                      | buzz@ariestrash.com                                                                                                    |  |  |  |  |  |  |
| First Author:                                                                     | Buzz Lightyear Aldrin, PhD 🚢, Massachusetts Institute of Technology, buzz@ariestrash.com 🖉 🛛 🖓 . [Proxy]                                                                               |  |  |  |  |  |  |
| All Authors Secondary<br>Information:                                             |                                                                                                    |  |  |  |  |  |  |
| Other Authors:                                                                    | Richard Feynman, PhD  California Institute of Technology 🚔 💯                                                                                                    |  |  |  |  |  |  |
| All Authors:                                                                      | Buzz Lightyear Aldrin 🚔, PhD, Massachusetts Institute of Technology  Massachusetts Institute of Technology 🖉 🖓 [ [Proxy]<br>Richard Feynman 🚔, PhD  California Institute of Technology |  |  |  |  |  |  |
|                                                                                   | Author Status                                                                                                    |  |  |  |  |  |  |
| Transfor Offer Expiration Data                                                    | Iransfer Information                                                                                                    |  |  |  |  |  |  |
| Transfer Oter Expiration Date:                                                    | TONADE/(121 - Isota): 12.1 Test 2::e                                                                                                    |  |  |  |  |  |  |
| Clobal MS ID:                                                                     | EM SALLYDEV151 - 10hy S 15.1 Test Site                                                                                                    |  |  |  |  |  |  |
| Short Title                                                                       |                                                                                                    |  |  |  |  |  |  |
| Article Type:                                                                     | Original Study                                                                                                    |  |  |  |  |  |  |
| Article (Jbe)                                                                     | onglind order                                                                                                    |  |  |  |  |  |  |

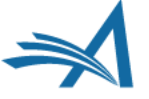

## Transferred Submission – Receiving EM Site

| ⇒ Q | uicklinks                                                                                                    |                                                                                     |                                                                                                    |                                                                                                |                                                                                                    |                                                                                              |                                                                            | Col                                                                              | ▼<br>lanse            |
|-----|----------------------------------------------------------------------------------------------------|-------------------------------------------------------------------------------------|----------------------------------------------------------------------------------------------------|------------------------------------------------------------------------------------------------|----------------------------------------------------------------------------------------------------|----------------------------------------------------------------------------------------------|----------------------------------------------------------------------------|----------------------------------------------------------------------------------|-----------------------|
|     |                                                                                                    |                                                                                     | Transferred Su                                                                                                    | bmissions - N                                                                                  | 1ary François Sm                                                                                                    | ith, PhD                                                                                     |                                                                            |                                                                                  |                       |
| ?   | Contents: These submissi<br>submission back to the Au<br>hold it here pending othe                                                                                                    | ions have been transferre<br>ithor to do so. After the l<br>er communications. When | ed from another publication. Plea<br>PDF is built and approved, the su<br>n the submission is ready for the<br>workflow as a new sub | ase Use the "Edit Sub<br>ubmission will remain<br>usual workflow, use<br>omission. Use the up/ | mission" link to verify that a<br>in this folder so that you ma<br>the "Transfer Complete" act<br>down arrows to change the | II required information<br>ay make any additiona<br>ion link in this folder t<br>sort order. | n has been entered an<br>al edits, send it back t<br>to move the submissio | d build the PDF, or send<br>o the author for approva<br>n into the normal Editor | l the<br>al or<br>ial |
|     | Page: 1 of 1 (                                                                                                    | 50 total submissions)                                                               |                                                                                                    |                                                                                                | 1                                                                                                    |                                                                                              | 50                                                                         | 👻 results per page.                                                              | \$                    |
|     | Action                                                                                                    | Article Type                                                                        | Article Title                                                                                                    | Author Name                                                                                    | Transferred From                                                                                                    | Initial Date<br>Submitted                                                                    | Status Date                                                                | Current Status                                                                   |                       |
|     | Details &<br>History<br>View Transferred Information<br>View Transferred Decision Letter<br>File Inventory<br>Edit Submission<br>Send Back to Author<br>Remove Submission<br>Send E-mail | Original Study                                                                      | Reject & Transfer Workflow                                                                                                    | Buzz Lightyear<br>Aldrin PhD                                                                   | SALLYDEV151 - Sally's<br>15.1 Test Site                                                                                     | lun 5 2019 5:38PM                                                                            | Jun 5 2019 5:38PM                                                          | Transferred<br>Submission Received                                               |                       |

On receiving EM journal, submission moves to:

- Author's "Submissions Sent Back to Author" folder OR
- Editor's "Transferred Submissions" folder OR
- Editor's "New Submissions", "New Submissions Requiring Assignment" or "Directto-Editor New Submissions" folder if the publication is configured to automatically build the PDF and automatically mark the submission as "Transfer Complete"

## **Transferred Submission – Receiving EM Site**

| Quicklinks Contents: These submission back to hold it here pendit                                                       | ubmissions have been tr<br>the Author to do so. Af<br>ng other communicatior                                        | Transferred Su<br>ransferred from another publication. Ple<br>ter the PDF is built and approved, the s<br>is. When the submission is ready for th<br>workflow as a new su | Ibmissions - I<br>ease Use the "Edit Sub<br>submission will remain<br>e usual workflow, use<br>ubmission. Use the up/ | Mary François Sr<br>mission" link to verify that<br>in this folder so that you r<br>the "Transfer Complete" a<br>/down arrows to change the | nith, PhD<br>all required information<br>nay make any addition<br>ction link in this folder t<br>e sort order. | n has been entered ar<br>al edits, send it back t<br>to move the submissio | Co<br>nd build the PDF, or sen<br>to the author for approv<br>on into the normal Edito | Ilapse<br>d the<br>val or<br>orial |
|----------------------------------------------------------------------------------------------------|----------------------------------------------------------------------------------------------------|----------------------------------------------------------------------------------------------------|----------------------------------------------------------------------------------------------------|----------------------------------------------------------------------------------------------------|----------------------------------------------------------------------------------------------------|----------------------------------------------------------------------------|----------------------------------------------------------------------------------------|------------------------------------|
| Page: 1                                                                                                    | L of 1 (50 total submissi                                                                                           | ons)                                                                                                    |                                                                                                    | 1                                                                                                    |                                                                                                    | 50                                                                         | 👻 results per page                                                                     | \$                                 |
| Action                                                                                                    | Article Type                                                                                                    | Article Title                                                                                                    | Author Name                                                                                                    | Transferred From                                                                                                    | Initial Date<br>Submitted                                                                                      | Status Date                                                                | Current Status                                                                         |                                    |
| Details P<br>History<br>View Transferred Informatio<br>View Transferred Decision L<br>File Inventory<br>Edit Submission | on<br>etter<br>Original Study                                                                                       | Reject & Transfer Workflow                                                                                                    | Buzz Lightyear<br>Aldrin PhD                                                                                          | SALLYDEV151 - Sally's<br>15.1 Test Site                                                                                                    | Jun 5 2019 5:38PM                                                                                              | Jun 5 2019 5:38PM                                                          | Transferred<br>Submission Received                                                     | î                                  |
| Send Back to Author<br>Remove Submission<br>Send E-mail                                                                 | Details P<br>History<br>View Trans<br>View Trans<br>File Invent<br>Edit Subm<br>Send Back<br>Remove Su<br>Send E-ma | sferred Information<br>sferred Decision Let<br>ory<br>ission<br>to Author<br>ubmission<br>ail                                                                             | ter                                                                                                    |                                                                                                    |                                                                                                    |                                                                            |                                                                                        |                                    |

## What Metadata is Transferred EM-to-EM?

- Corresponding Author information
  - Link to an existing People record or create a new record
  - $\circ$  Name, Address, ORCID, CRediT Roles, Institution, Ringgold ID
- Co-Author Information
  - Name, Address, ORCID, CRediT Role, Institution, Ringgold ID, Co-Author Verification Status
  - Verification may be reset at "Transfer Complete" for the receiving site's Article Type
- Article Type and Submission Items
  - o If there is a matching Custom Metadata ID, Article Type, or Submission Item
- Submission metadata entered by the Author
  - o e.g. Title, Abstract, Keywords, Funding Information

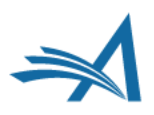

# What Metadata is Transferred EM-to-EM? (cont'd)

- Questionnaires Author, Co-Author, and Submission
  - Responses are transferred if there is a matching Article Type with a Questionnaire, AND a Custom Metadata ID or Question String Match, AND a matching response type
- Source Files
  - Submission Item Types (if there is a matching name or Custom Metadata ID)
- Reviews
  - If the Reviewer agrees; may include identifying information
  - Displayed on the 'Transferred Information' page
  - o Included in the Decision Letter and/or Transfer Letter via merge code
  - Read-only on the receiving site; Reviewer records are not created for each transferred review / Reviewer
  - Reviews can only be transferred from the journal on which the Reviewer submitted the review to the receiving journal
  - o Review information received via transfer cannot be transferred to subsequent sites

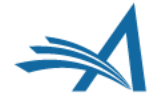

## **Transferred Submissions folder – Receiving EM** Site

| Quicklinks Contents: These submission back hold it here pen                                                                                                    | submissions<br>to the Author<br>ding other co | have been transfe<br>r to do so. After th<br>ommunications. Wh     | Transferred Su<br>erred from another publication. Ple<br>e PDF is built and approved, the su<br>hen the submission is ready for the<br>workflow as a new su | <b>bmissions - I</b><br>ase Use the "Edit Sub<br>ubmission will remain<br>e usual workflow, use<br>bmission. Use the up/ | Mary François Sn<br>mission" link to verify that<br>in this folder so that you n<br>the "Transfer Complete" ac<br>down arrows to change the | nith, PhD<br>all required information<br>nay make any addition<br>ction link in this folder t<br>e sort order. | n has been entered ar<br>al edits, send it back t<br>to move the submissio | Co<br>nd build the PDF, or sen<br>to the author for approv<br>on into the normal Edito | d the<br>al or<br>orial |
|----------------------------------------------------------------------------------------------------|-----------------------------------------------|--------------------------------------------------------------------|----------------------------------------------------------------------------------------------------|----------------------------------------------------------------------------------------------------|----------------------------------------------------------------------------------------------------|----------------------------------------------------------------------------------------------------|----------------------------------------------------------------------------|----------------------------------------------------------------------------------------|-------------------------|
| Page:                                                                                                    | : 1 of 1 (50 to                               | otal submissions)                                                  |                                                                                                    |                                                                                                    | 1                                                                                                    |                                                                                                    | 50                                                                         | results per page.                                                                      | \$                      |
| Action                                                                                                    | Ar                                            | ticle Type                                                         | Article Title                                                                                                    | Author Name                                                                                                    | Transferred From                                                                                                    | Initial Date<br>Submitted                                                                                      | Status Date                                                                | Current Status                                                                         |                         |
| Details P<br>History<br>View Transferred Informa<br>View Transferred Decision<br>File Inventory<br>Edit Submission<br>Send Back to Author<br>Remove Submission<br>Send E-mail | oria                                          | iginal Study<br>Ails P                                             | Reject & Transfer Workflow                                                                                                    | Buzz Lightyear<br>Aldrin PhD                                                                                             | SALLYDEV151 - Sally's<br>15.1 Test Site                                                                                                    | Jun 5 2019 5:38PM                                                                                              | Jun 5 2019 5:38PM                                                          | Transferred<br>Submission Received                                                     | ^                       |
|                                                                                                    | Histo<br>View<br>File<br>Edit<br>Seno         | ory<br>v Transfe<br>v Transfe<br>Inventory<br>Submiss<br>d Back to | rred Information<br>rred Decision Let<br>y<br>ion<br>Author                                                                                                 | ter                                                                                                    |                                                                                                    |                                                                                                    |                                                                            |                                                                                        |                         |
|                                                                                                    | Rem<br>Seno                                   | nove Subr<br>d E-mail                                              | mission                                                                                                    |                                                                                                    |                                                                                                    |                                                                                                    |                                                                            |                                                                                        |                         |

## **Receiving Site – Transferred Information page**

- Corresponding Author information
- Information about each version of the submission:
  - View Transferred Submission
  - View Transferred Decision Letter
- Transferred reviews (with Reviewer's consent):
  - Reviewer's identity
  - Recommendation term
  - Overall Reviewer manuscript rating
  - Review dates
  - Transfer authorization questions and responses
  - Reviewer comments to Author
  - Reviewer comments to Editor

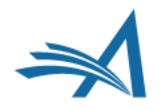

## **Receiving Site – Transferred Information page**

| ☐ Original S<br>Dr. Buzz Lig<br>View Transfe<br>View Transfe | Submission<br>htyear Aldrin (Corresponding<br>rred Submission<br>rred Decision Letter | Author)                  |                                   |  |
|--------------------------------------------------------------|---------------------------------------------------------------------------------------|--------------------------|-----------------------------------|--|
| Attachment                                                   | s:                                                                                    |                          |                                   |  |
| Action                                                       | Description                                                                           | File Name                | Last<br>Size Modified             |  |
| Download                                                     | Editor Attachment                                                                     | Editor_AttachmentR0.docx | 12.4 KB Jun 05<br>2019<br>05:38PM |  |
| ⊞ Review<br>(This Rev                                        | ver 1<br>iewer declined to transfer ider                                              | ntifying information.)   |                                   |  |
| <b>H</b> Review                                              | ver 2                                                                                 |                          |                                   |  |
| Roger Ral                                                    | bbit, PhD                                                                             |                          |                                   |  |
| ± Revision<br>)r. Buzz Lig                                   | 1<br>htyear Aldrin (Corresponding                                                     | Author)                  | ,                                 |  |

- Transferred Information page displays information about each revision and each review
- Reviewers have choice to transfer their reviews and/or their identifying information

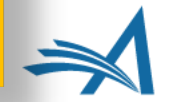

# What data is Transferred EM-to-non-EM? (i.e. to an outside journal)

- External Transfer Method (via SFTP)
  - All files for *all versions* of the submission
  - A single XML file that contains submission metadata for all versions of the submission including reviews (if the Reviewer agreed)
  - The receiving non-EM/outside site must import the submission
- MECA Transfer Method (via SFTP)
  - Emerging NISO recommended practice (target approval Q1 2020)
  - All files for *highest revision* of the submission
  - Multiple XML files for submission, manifest, peer review and transfer metadata

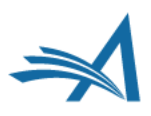

## MECA package – what is it?

- Zip File sent by SFTP:
  - Manifest.xml (new DTD for file manifest)
  - Transfer.xml (new DTD for source/destination, contact, and security information)
  - o Article.xml (JATS-compliant) highest revision of the submission
  - **Reviews.xml** (optional JATS-like) reviews for multiple revisions
  - Source files (for the *highest revision* of the submission)
  - Reviewer Attachments (for *all revisions* of the submission)
- The receiving site must import the submission.

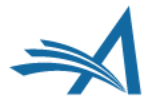

## **Transfers and Transfer Offers Reporting View**

### • Available in:

- Single-journal Enterprise Analytics Reporting
- Cross-Publication Enterprise Analytics Reporting
- o Custom Reports

### • Report data:

- $\circ$   $\,$  Submissions that have been transferred in or out of a publication
- Submissions for which the publication has made a transfer offer to the Author (via the "Reject & Transfer" decision workflow)
- The reporting view returns one row for each transfer target publication (accepted or declined) presented to the Author.

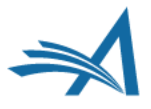

## **Export to Preprint Server**

- MECA zip "package" is also available as a Task Export using SFTP
- The receiving vendor, preprint server or other system must be able to parse / import the MECA package
- Other XML types also available (e.g. JATS)
- Submission remains in EM/PM

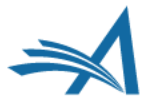

## Configuration AdminManager | PolicyManager |RoleManager | ActionManager

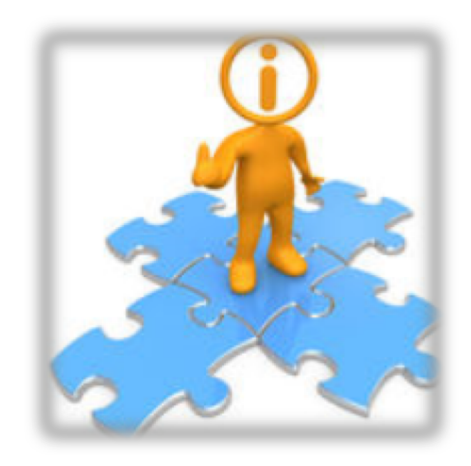

## AdminManager

#### AdminManager Main Menu

Set Live Journal Flag

Configure Enterprise Analytics Reporting Menus

Set Default Target FTP Site for Extract of Conference Submissions Share People

Configure Shared Letters Management

Configure Cross-Publication Submission Transfer

View File Transfer Statistics

Configure Restricted System Administration Access Rights

Configure Manuscript Service Providers for Ingest Service

Configure Notification Services

Configure Endpoints for Notification Services

Configure CAPTCHA to Shield Deep Links from Email Security Systems

Click "System Administrator Functions" link on the Editor Main Menu

- Select AdminManager
- Then click the link

#### **Configure Cross-Publication Submission Transfer**

Cancel Submit

Confirming submission transfer relationships is the responsibility of the publications involved.

Please select the box(es) below to enable the transfer of submissions to or from other Editorial Manager sites. You may also designate non-Editorial Manager publications as target sites for submissions transferred from your site. Please enter e-mail addresses to receive notification when a transferred submission is received or in the case of a transfer error.

- You may add other Editorial Manager publications that are not in a People Sharing Group, in the "Other Editorial Manager Publications" section. Please enter a publication's Editorial Manager acronym and click the "Add" button. Any publication to which you would like to transfer submissions must confirm this relationship by entering your publication's acronym on its site.
- You may also configure non-Editorial Manager publications as recipients of transferred submissions in the "Target Non-Editorial Manager" section.

Please click on the "Submit" button to save your changes.

#### Publications are responsible for confirming the transfer relationships!

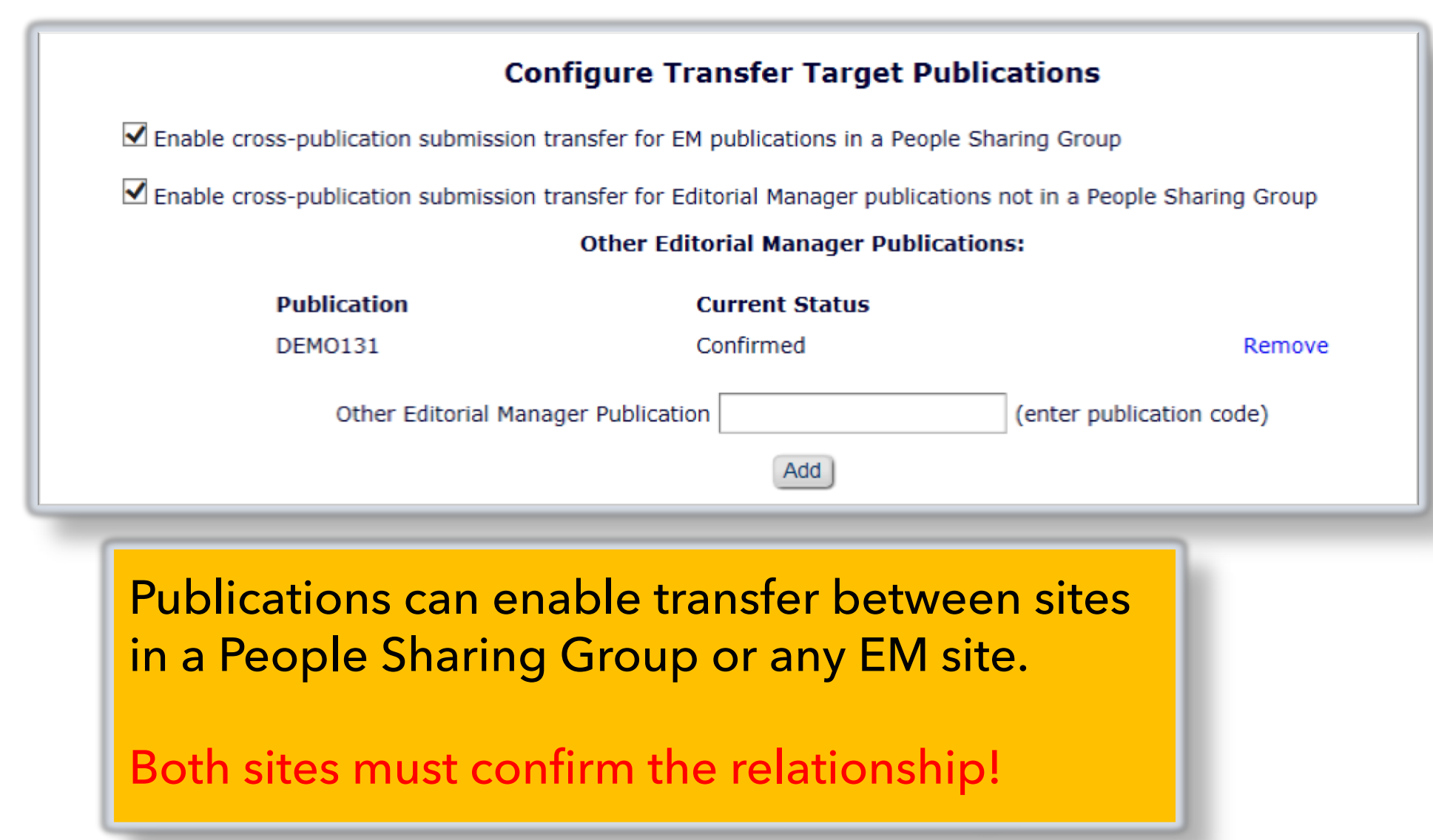

#### **Configure Automatic Settings for Transferred Submissions**

Publications can configure automatic:

Send Back to Author

**Build PDF** 

Transfer Complete To automatically send a submission back to the author, select the checkbox "Automatically trigger 'Send Back to Author'". Alternatively, when a transferred submission is received, the system can automatically build and approve the PDF if all required metadata and submission files are present. To enable this option, select the checkbox "Automatically trigger PDF Build Processing". When either of these checkboxes are selected, an Editor Role and individual editor must also be selected from the drop-down boxes. This editor is recorded as the sender of the 'Send Back to Author' letter and/or as the initiator of the PDF build, and will receive PDF build notifications. If both checkboxes are selected, the system will first attempt to automatically build and approve the PDF, and if this cannot be completed, the submission will be automatically sent back to the Author.

To automatically mark the submission as "Transfer Complete" and direct it to the appropriate folder when the PDF is approved, select the checkbox "Automatically mark as 'Transfer Complete' and direct to the appropriate folder when the submission PDF is approved (or was built automatically)".

Note: automatic settings for submissions received from Manuscript Service Providers are configured on the 'Configure Manuscript Service Providers for Ingest' page.

#### For New Submissions transferred-in from another publication:

Automatically trigger 'Send Back to Author'

Automatically trigger PDF Build Processing

The Editor selected below is the person recorded as the sender when a submission is automatically sent back to the Author, and is also the recipient of automatic PDF build notifications.

| Editor Role: | Managing Editor | - | Editor: | Dr. Ed J Editor, MD | - |
|--------------|-----------------|---|---------|---------------------|---|
|--------------|-----------------|---|---------|---------------------|---|

#### For New Submissions transferred-in from another publication or ingested from a Manuscript Service Provider:

Automatically marked as 'Transfer Complete' and directed to the appropriate folder when the submission PDF is approved (or was built automatically).

#### **Configure Transfer Time Limit**

If your publication has configured a Decision Term in the "Reject and Transfer" Decision Family, you may define a transfer time limit during which the Author can agree or decline to transfer a submission to one of the target sites configured below. If the deadline passes and the Author has not agreed to transfer, Final Disposition will be set automatically to "Reject", and the submission will not be transferred. You may enter a number between 1 and 90 in the box below.

Automatically Set Final Disposition to "Reject" if the Author does not agree to transfer a submission within 30 days.

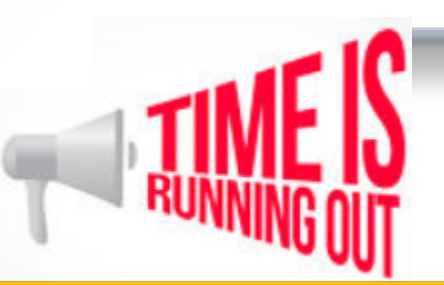

- A transfer time limit can be configured for "Reject and Transfer" decision workflow
- If Author does not agree to transfer the submission within this time limit, Final Disposition is automatically set to "Reject"

## AdminManager – Configure Cross-Publication Submission Transfer, con'td (to Non-EM site)

| Enable cross-publication submission transfer to non-Editorial Manager publications     Non-Editorial Manager Publications |                      |      |        |  |  |
|----------------------------------------------------------------------------------------------------|----------------------|------|--------|--|--|
| Publication                                                                                                    | Publication Website  |      |        |  |  |
| Aries Target One                                                                                                    | http://www.edmgr.com | Edit | Remove |  |  |
| Aries Target Two                                                                                                    | http://www.edmgr.com | Edit | Remove |  |  |
|                                                                                                    | Add                  |      |        |  |  |

Click [Add] button to add a non-EM transfer target site
Click "Edit" link to edit information about an existing external site

| Edit Publica                                              | ation for FTP Transfer   |
|-----------------------------------------------------------|--------------------------|
|                                                           | Insert Special Character |
| Publication Name:                                         | Aries Target One         |
| Publication URL:                                          | http://www.edmar.com     |
| Transfer Method:                                          | None<br>ExternalTransfer |
| Secure FTP Server address (e.g. sftp://ftp.ariessys.com): | MECA Manuscript Transfer |
| FTP Username:                                             | username                 |
| FTP Password:                                             | •••••                    |
| Subdirectory:                                             | Sally                    |
|                                                           | Cancel Submit            |

## AdminManager – Configure Cross-Publication Submission Transfer, cont'd – email notifications

|                    | Restrict Transfer Target Publication(s)                                                                                                    |
|--------------------|----------------------------------------------------------------------------------------------------|
| hen<br>dec<br>rget | Authors are notified of a decision in the "Reject and Transfer" Decision Family, they are given the opportunity to agre<br>line to transfer their submission to another publication. You may allow the notifying Editor to restrict the list of transfe<br>s presented to the Author.                                                           |
|                    | $\checkmark$ Allow the Editor to suggest the transfer target publication(s)                                                                                                    |
|                    | Editors may suggest up to 3 publication(s)                                                                                                    |
|                    | Configure E-mail Addresses for Notification                                                                                                    |
|                    | Transferred submission received:                                                                                                    |
|                    | subnoske@ariessys.com                                                                                                    |
|                    | If entering more than one e-mail address, use a semicolon between each address.                                                                                                    |
|                    | Submission returned to publication via ingest:                                                                                                    |
|                    |                                                                                                    |
|                    | subnoske@ariessys.com                                                                                                    |
|                    | subnoske@ariessys.com<br>If entering more than one e-mail address, use a semicolon between each address.                                                                                                    |
|                    | subnoske@ariessys.com<br>If entering more than one e-mail address, use a semicolon between each address.<br>Revision received via ingest:                                                                                                    |
|                    | subnoske@ariessys.com If entering more than one e-mail address, use a semicolon between each address. Revision received via ingest: subnoske@ariessys.com                                                                                                    |
|                    | subnoske@ariessys.com<br>If entering more than one e-mail address, use a semicolon between each address.<br>Revision received via ingest:<br>subnoske@ariessys.com<br>If entering more than one e-mail address, use a semicolon between each address.                                                                                           |
|                    | subnoske@ariessys.com If entering more than one e-mail address, use a semicolon between each address. Revision received via ingest: subnoske@ariessys.com If entering more than one e-mail address, use a semicolon between each address. Error during outbound transfer:                                                                       |
|                    | subnoske@ariessys.com         If entering more than one e-mail address, use a semicolon between each address.         Revision received via ingest:         subnoske@ariessys.com         If entering more than one e-mail address, use a semicolon between each address.         Error during outbound transfer:         subnoske@ariessys.com |

## AdminManager

#### AdminManager Main Menu

Set Live Journal Flag Configure Enterprise Analytics Reporting Menus Set Default Target FTP Site for Extract of Conference Submissions Share People Configure Shared Letters Management Configure Cross-Publication Submission Transfer View File Transfer Statistics Configure Restricted System Administration Access Rights Configure Manuscript Service Providers for Ingest Service Configure Notification Services Configure Endpoints for Notification Services Configure CAPTCHA to Shield Deep Links from Email Security Systems

## AdminManager – Configure Endpoints for Notification Services

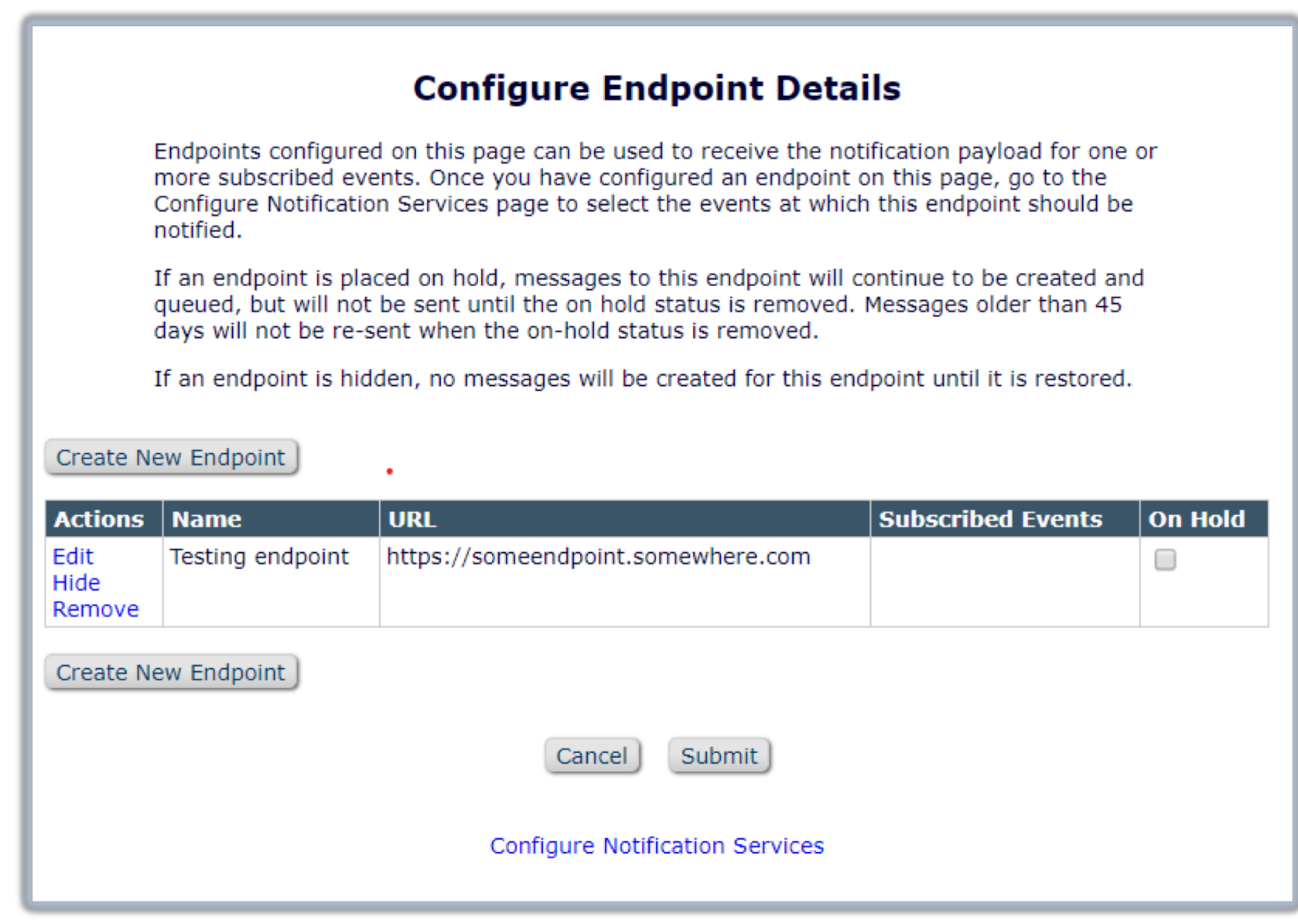

## AdminManager – Configure Notification Services

#### **Configure Notification Services**

Use this page to select the workflow events that will trigger a notification to be sent to the endpoints that you have configured for Notification Services. The events listed below can trigger the system to send a notification to any endpoints that are set up to receive notifications. Click the "Add New Endpoint" link for an event to add an endpoint to the list of endpoints that will receive notifications at the event.

#### Decision

| Event                                    | Endpoints Notified |
|------------------------------------------|--------------------|
| Accept                                   | Add New Endpoint   |
| Major Revision                           | Add New Endpoint   |
| Minor Revision                           | Add New Endpoint   |
| Inappropriate Format                     | Add New Endpoint   |
| Reject                                   | Add New Endpoint   |
| Convert to Brief Report                  | Add New Endpoint   |
| Transfer to different publication        | Add New Endpoint   |
| Reject but may be reconsidered (Hidden)  | Add New Endpoint   |
| Final Disposition - Accept on Submission | Add New Endpoint   |
| Final Disposition - Accept               | Add New Endpoint   |
| Final Disposition - Reject               | Add New Endpoint   |

#### Task Status

| Event                                        | Endpoints Notified |  |
|----------------------------------------------|--------------------|--|
| Editor Assigned (Not Invited)                | Add New Endpoint   |  |
| Editor Invited for Assignment                | Add New Endpoint   |  |
| Editor Agree to Assignment                   | Add New Endpoint   |  |
| Editor Declines Invitation of New Submission | Add New Endpoint   |  |
| Editor Declines Invitation from an Editor    | Add New Endpoint   |  |
| Editor Unassigned                            | Add New Endpoint   |  |
| Reviewer Invited                             | Add New Endpoint   |  |
| Reviewer Assigned (Not Invited)              | Add New Endpoint   |  |
| Reviewer Agree                               | Add New Endpoint   |  |
| Promote Alternate Reviewers                  | Add New Endpoint   |  |
| Required Reviews Complete                    | Add New Endpoint   |  |
| Required Reviews Reset                       | Add New Endpoint   |  |
| Rescind Decision                             | Add New Endpoint   |  |

## AdminManager

#### AdminManager Main Menu

Set Live Journal Flag

Configure Enterprise Analytics Reporting Menus

Set Default Target FTP Site for Extract of Conference Submissions

Share People

Configure Shared Letters Management

Configure Cross-Publication Submission Transfer

View File Transfer Statistics

Configure Restricted System Administration Access Rights

Configure Manuscript Service Providers for Ingest Service

Configure Notification Services

Configure Endpoints for Notification Services

Configure CAPTCHA to Shield Deep Links from Email Security Systems

## AdminManager – Configure Manuscript Service Providers for Ingest Service

#### Configure Manuscript Service Providers for Ingest Service Confirmation

Publications may authorize third party Manuscript Service Provider(s) to automatically submit manuscripts via the EM Ingest Service. If the Ingest Service is authorized, please select one or more Manuscript Service Provider(s) to automatically submit manuscripts on behalf of Authors. Submissions ingested in this manner are placed in the Ingested Submissions section of the Editor Main Menu for further processing.

Authorize Manuscript Service Provider(s) to automatically submit manuscripts on behalf of Authors.

The Editor selected below is the person recorded as the sender when a submission is automatically sent back to the Author, and is also the recipient of automatic PDF build notifications.

-

Editor Role: Editor-in-Chief 🚽 Editor: Dr. Ed J Editor, MD

#### Check All | Clear All

#### Select Name

#### Website

- ✓ 1234567 www.goog.com
  - Automatically build and approve PDF
  - Automatically trigger 'Send Back to Author' for new submissions from this provider
  - Push Editorial Status Updates to this provider
  - Push 'Send Back to Author' information and files to this provider
  - Push Revision information and files to this provider
  - Push Transfer information and files to this provider at Final Disposition Transfer
  - Push letters for Corresponding Authors to this provider
  - Push letters for co-authors to this provider

## PolicyManager

| ROLEMANAGER • ACTIONMANAGER • POLICYMANAGER • ADMINMANAGER • ADMINI | Role: Managing Editor Username: mary |
|---------------------------------------------------------------------|--------------------------------------|
|                                                                     |                                      |
| Editor Decision Policies                                            |                                      |
| Edit Editor Decision Terms                                          |                                      |
| Configure Editor Decision Phrases                                   |                                      |
| Create/Edit Editor Forms                                            |                                      |
| Match Editor Forms to Article Types an                              | d Editor Roles                       |
| Editor Manuscript Rating Question Con                               | figuration                           |
| Configure Options for Review Rating                                 |                                      |
| Configure Automatic Withdrawal of De                                | clined Revisions                     |

## PolicyManager – Edit Editor Decision Terms

| Undat | te Order                            | iors will see the Alternative            | Cancel Add New                              | Term                      | they will also see the N        | ew Document St         | atus Term | - |
|-------|-------------------------------------|------------------------------------------|---------------------------------------------|---------------------------|---------------------------------|------------------------|-----------|---|
| Order | Editor<br>Decision Term             | Author<br>Notification Letter            | Reviewer<br>Notification Letter             | New<br>Document<br>Status | Alternative Text for<br>Authors | Decision<br>Family     |           |   |
| 1     | Accept                              | Editor Decision - Accept                 | None                                        | Accept                    |                                 | Accept                 | Remove    | ł |
| 2     | Revise                              | Editor Decision - Revise                 | Reviewer Notification of<br>Revise Decision | Revise                    |                                 | Revise                 | Remove    | E |
| 3     | Reject                              | Editor Decision - Reject                 | Reviewer Notification of<br>Reject Decision | Reject                    |                                 | Reject                 | Remove    | E |
| 4     | Revise, No Review                   | Editor Decision - Revise                 | None                                        | Revise                    |                                 | Revise                 | Remove    | I |
| 5     | Reject and Transfer                 | Editor Decision - Reject<br>and Transfer | None                                        | Transfer<br>Pending       | ſ                               | Reject and<br>Transfer | Remove    | E |
| 6     | Reject and Transfer to<br>Journal A | Editor Decision - Reject<br>and Transfer | None                                        | Transfer<br>Pending       |                                 | Reject and<br>Transfer | Remove    | F |
|       | Reject and Offer Transfer           | Editor Decision - Reject                 | None                                        | Transfer                  |                                 | Reject and             | Remove    |   |

Notifying the Author of Editor Decision in "Reject and Transfer" Decision Family allows Authors to select a transfer target site.

## PolicyManager

| ROLEMANAGER • ACTIONMANAGER • POLICYMANAGER • ADMINMANAGER • ADMINISTRATION HELP |
|----------------------------------------------------------------------------------|
| E E-mail and Letter Policies                                                     |
| Edit Letters                                                                     |
| Define Custom Merge Fields                                                       |
| Set "Email From" Address                                                         |
| Manage Preferred Method of Contact Settings                                      |
| Configure Waiver Request                                                         |
| Configure Email Import                                                           |
| Set Notify Author Blinding Policy                                                |
| Set Notify Editor Preference                                                     |

## PolicyManager – Edit Letters – Merge Codes

- Editor Decision Reject and Transfer
  - %TRANSFER\_TARGETS%
  - o %TRANSFER\_OFFER\_EXPIRATION\_DATE%
  - o %AGREE\_TO\_TRANSFER%
  - o %DECLINE\_TO\_TRANSFER%
- Transfer Letter
  - %DECISION\_LETTER%

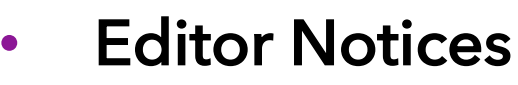

- o %ACTUAL\_TRANSFER\_PUBLICATION\_TITLE%
- Author Notice Submission Transferred
  - %ACTUAL\_TRANSFER\_PUBLICATION\_TITLE%

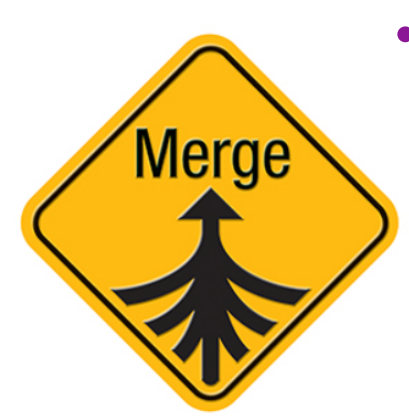

Automated Transfer Reminder Report
 %AUTHOR\_TRANSFER\_REMIND\_DATE%

## PolicyManager

ROLEMANAGER • ACTIONMANAGER • POLICYMANAGER • ADMINIMANAGER • ADMINISTRATION HELP

 General Policies Set Manuscript Number Type Set Manuscript Number Revision Suffix Set Date Format Set Time Zone Display Policy Configure Unavailability Check and Instructions Configure Identity Confidence Check Set ISO Country Standard Configure General Due Date Preferences Set Reviewer Preferences Configure Electronic Calendar Due Date Preferences Set Editor Deep Link Expiration Set Enterprise Analytics Reporting Deep Link Set View Reviewer Comments for Author Deep Link Expiration Define Details Page Layouts Set Update Information Deep Link Expiration Create Customized Submission Flags Create Customized People Flags Create Customized Schedule Group Flags Edit Production Notes Instructions Edit Alternate Contact Notes Instructions Customize Author Main Menu Instructions Customize Reviewer Selection Summary Ip Configure Personal Classification Rank Enable Institution Name Normaliz Define Custom Metadata IDs Configure Warning Thresholds Set 'View Submission' Options

које: маг

Configure Personal Classification Rankings Enable Institution Name Normalization

Define Custom Metadata IDs

Configure Warning Thresholds

Set 'View Submission' Options

## PolicyManager – Select Custom Metadata ID – Article Type

|                  | Edit Article Type                                                                                                    |
|------------------|----------------------------------------------------------------------------------------------------|
|                  | Cancel Submit                                                                                                    |
| Article<br>Type: | Original Study                                                                                                    |
|                  | Maximum Article Type name is 75 characters.<br>Warning: changing the Article Type name will apply the name change to all submissions of this type, including<br>manuscripts/submissions. |
| Fan              | nily: Regular Editor Use Only:                                                                                                    |
| 🗌 🗌 Hide         | When you Hide an Article Type, the Article Type will be deactivated (not available for new manuscripts).                                                                                 |
| Custom M         | letadata ID: 🕕                                                                                                    |
| All_Origina      | al_Research                                                                                                    |
| Select Cus       | tom Metadata ID                                                                                                    |

## PolicyManager – Select Custom Metadata ID – Custom Questions

| Enter the question/statement, default response text may be configured to be presented as part of submis | Edit Custom Question<br>(if required), and any instructions to be displayed as part of a Questionnaire. Questionnaires<br>ssion, author verification or production task completion.                                                                                                    |
|----------------------------------------------------------------------------------------------------|----------------------------------------------------------------------------------------------------|
| Cancel Save                                                                                             | and Close Save and Add Another Question Insert Special Characters                                                                                                    |
| Question text:<br>Do you have color figures?                                                            | Integration Options<br>Include in Editorial Transmittal<br>Include in Production Task Transmittal<br>Transmit as Author Note/Footnote<br>Include in Publication Charges Metadata (Please enter a Custom Metadata ID below)<br>Custom Metadata ID:<br>Have_Color_Figures<br>Select Custom Metadata ID |

## Policy Manager – Task Configuration

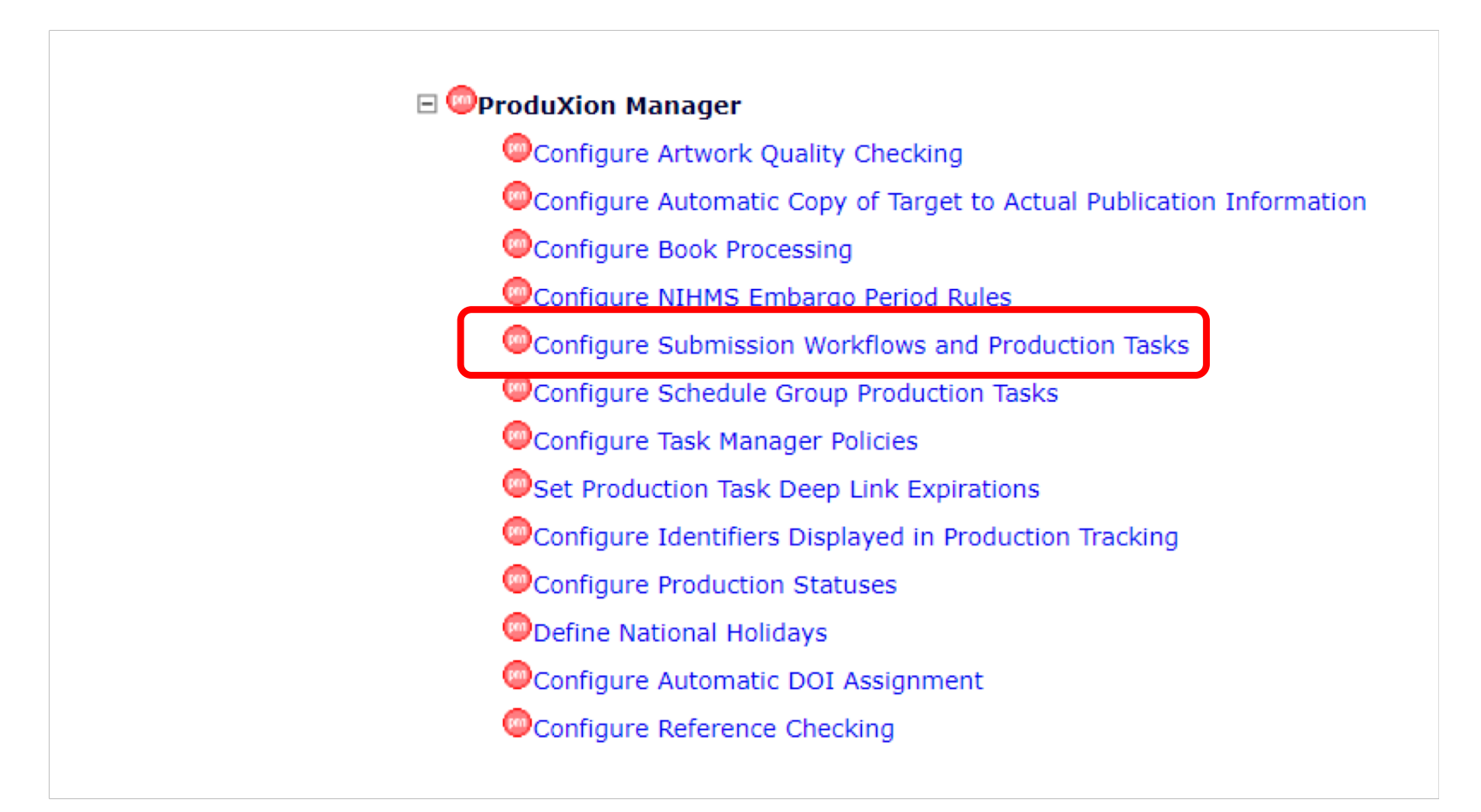

# PolicyManager – Add/Edit Task (for task export to Preprint server)

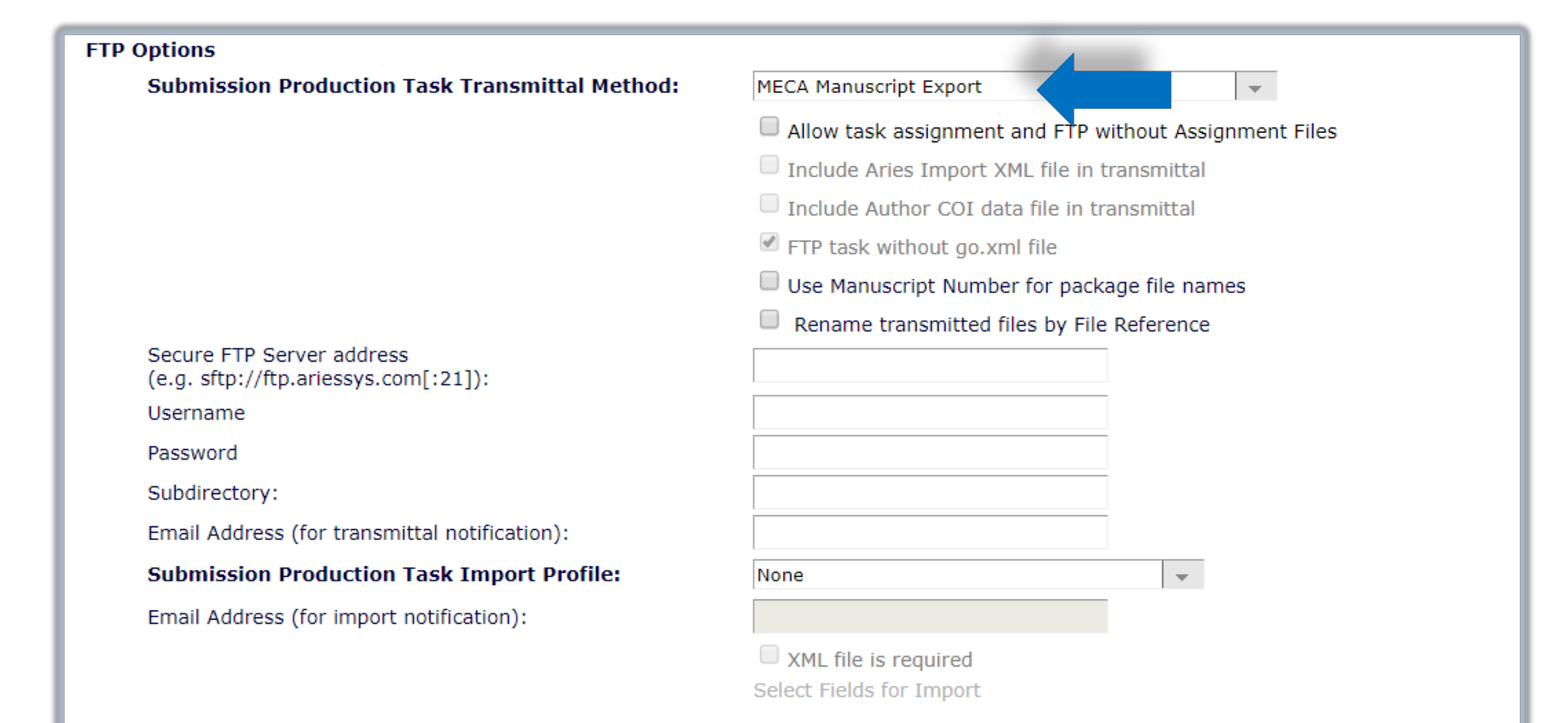

## RoleManager – Editor Roles

#### Edit Role Definition

Role Name:\*

Managing Editor

Maximum Role name is 40 characters.

Check the functions that this role is permitted to perform. Note: in boxes with multiple ro you may select or deselect multiple terms by holding down the CTRL (PC) or CMD/Apple I clicking.

Expand All Collapse All

#### New Submissions

Receive New Submissions in 'New Submissions Requiring Assignment' Folder
 Perform Technical Check (submission received in 'New Submissions' Fold

☑ Receive New Transferred Submissions in 'Transferred Submissions' Folder

Submit Manuscript as an Editor

Restrict to 'Editor/Publisher Use Only' Article Types

Can set 'Accept on Submission' Final Disposition on 'Editor/Publisher Use

#### Receive New Transferred Submissions in "Transferred Submissions Folder"

#### Editor Decisions

Make a Decision

Send Any Notification Letter OR

• "Draft and Send" permission for Reject and Transfer Decision Terms

| ☑ Notify Author after making a Decisi        | on               |            |                   |
|----------------------------------------------|------------------|------------|-------------------|
| Oraft Notification Letter for any            | decision         |            |                   |
| Send Any Notification Letter                 |                  |            |                   |
| $\bigcirc$ Only Notify after selected decisi | ons:             |            |                   |
| Decision Term                                | Decision<br>Only | Draft      | Draft and<br>Send |
| Accept                                       | ۲                | 0          | $\bigcirc$        |
| Revise                                       | ۲                | $\bigcirc$ | $\bigcirc$        |
| Reject                                       | ۲                | $\bigcirc$ | $\bigcirc$        |
| Revise, No Review                            | ۲                | $\bigcirc$ | $\bigcirc$        |
| Reject and Transfer                          | ۲                | $\bigcirc$ | $\bigcirc$        |
| Reject and Transfer to Journal A             | ۲                | $\bigcirc$ | $\bigcirc$        |
| Reject and Offer Transfer to 3 Jour          | mals 💿           | $\bigcirc$ | $\bigcirc$        |

Reject

Revise, No Review

~

 $\sim$ 

## ActionManager – Author Letters

| Event                                    | Author Letters                       |
|------------------------------------------|--------------------------------------|
| Editor Decision                          | NONE                                 |
| Rescind Decision                         | Author Notice Decision Rescinded     |
| Publication Charges Payment Requested    | APC - Payment Due                    |
| Publication Charges Payment Complete     | APC Complete - Author                |
| Final Disposition - Accept on Submission | Editor Decision - Accept             |
| Final Disposition - Accept               | NONE                                 |
| Final Disposition - Reject               | NONE                                 |
| Final Disposition - Withdrawn            | NONE                                 |
| Author Agrees to Transfer Submission     | NONE                                 |
| Author Declines to Transfer Submission   | NONE                                 |
| Final Disposition - Transfer             | Author Notice Submission Transferred |
|                                          |                                      |

- The Decision Letter is associated with the Decision Term
- But publications may also configure Author letters for other Transfer events, e.g. "Final Disposition – Transfer"

## ActionManager – Editor Letters

| cision and Final Disposition             |                                                    |  |  |
|------------------------------------------|----------------------------------------------------|--|--|
| Event                                    | Managing Editor Letters                            |  |  |
| Editor Decision                          | Journal Office Notice Editor Decision Notification |  |  |
| Rescind Decision                         | NONE                                               |  |  |
| Publication Charges Payment Requested    | Journal Office Notice APC Requested                |  |  |
| Publication Charges Payment Complete     | Journal Office Notice APC is Complete              |  |  |
| Final Disposition - Accept on Submission | NONE                                               |  |  |
| Final Disposition - Accept               | Editor Notice Submission Transferred               |  |  |
| Final Disposition - Reject               | NONE                                               |  |  |
| Final Disposition - Withdrawn            | NONE                                               |  |  |
| Author Agrees to Transfer Submission     | Editor Notice - Author Agrees to Transfer          |  |  |
| Author Declines to Transfer Submission   | Editor Notice - Author Declines to Transfer        |  |  |
| Final Disposition - Transfer             | Editor Notice Submission Transferred               |  |  |

 Publications may configure Editor Letters for Transfer events, e.g. "Author Agrees to Transfer Submission"

# Don't forget the helpful Videos! (www.ariessys.com)

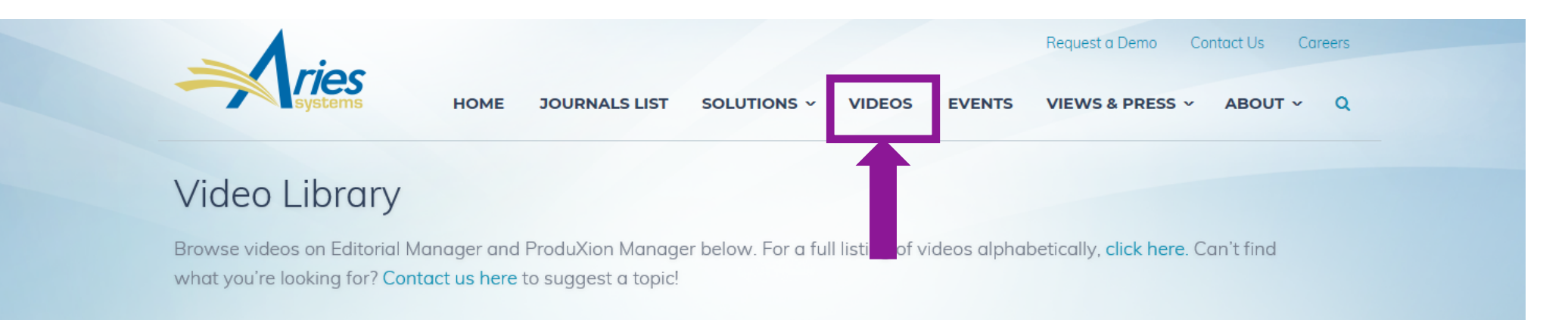

#### **NEWEST RELEASES**

The latest video releases on Editorial Manager and ProduXion Manager functionality. News & Opinion > Press Releases > Drag and Drop Reorder: Personal Correspondence History Identity Confidence Checking in EM Submission Items Task Manager Overview FAQ **•** em pm tm em Resources ▶ Drag and Drop Reorder -Identity Confidence Checking in Personal Correspondence Task Manager Overview History Submission Items 5:34 EM 2:43 1:06 2:17 « prev 1 2 3 4 next »

**VIEWS & PRESS** 

Subscribe to Video Alerts

Subscribe to Aries' Video Library Alerts, and receive e-mail notification each time a new video is released!

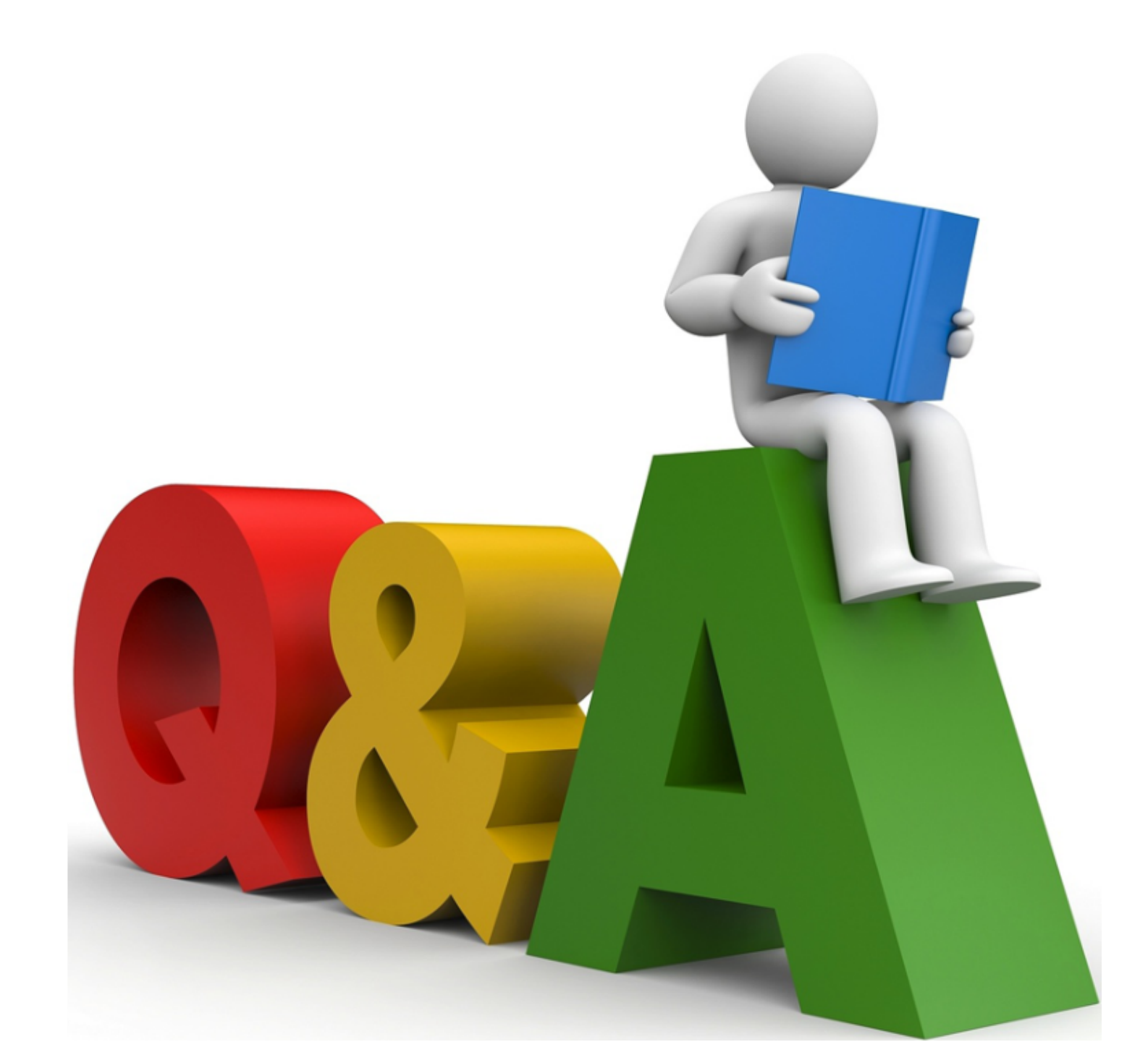